## STC 700MHz & 1800MHz NB-loT Trial Report

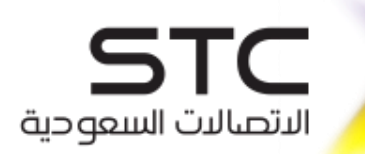

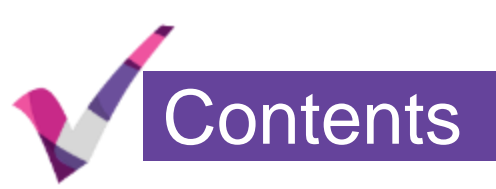

## Trial Introduction and Test Cases

## B28 Test Results

## B3 Test Results

#### Measurement Setup & GPS Tracker Introduction

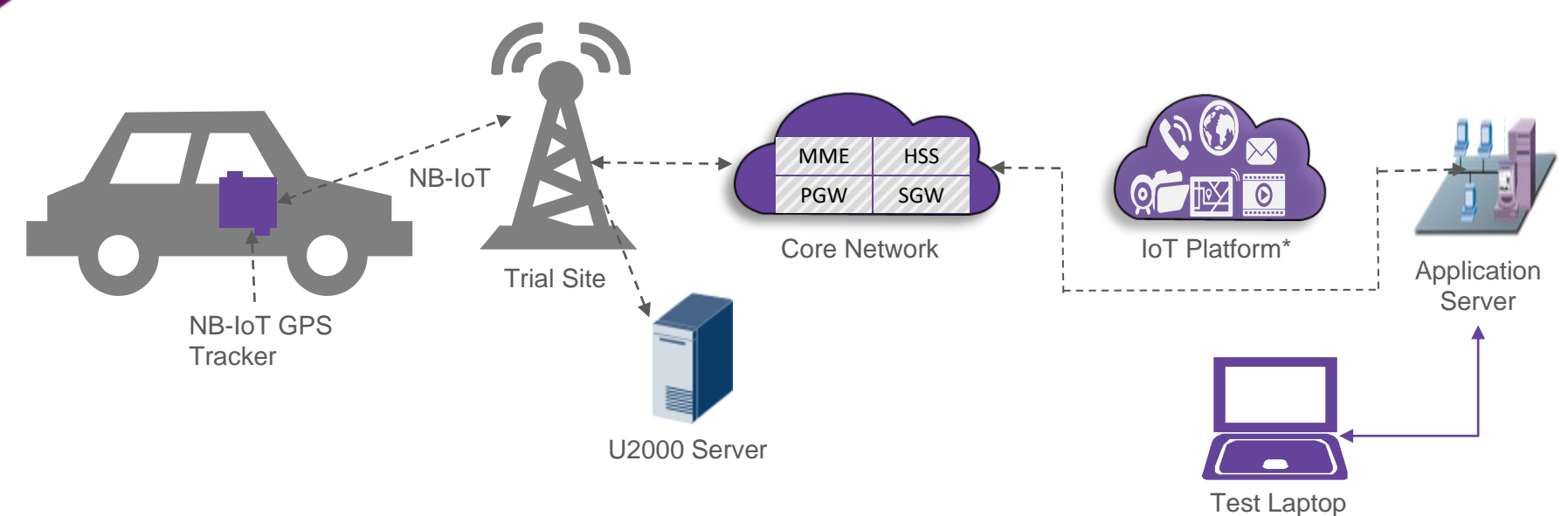

#### \*IoT platform is not included in this testing

#### Item Description Model Quectel BG96 Chipset Qualcomm MDM9206 Network B3/B28 mictrack Mode NB-IoT OBD Tracker Deploymen Guardband/Inband Model: MP90-NB t Mode Input:12V-24V 67(L)\*50(W)\*25(H)mm Dimension CE MADE DI CHINA Input 12V-24V Voltage

Mictrack NB-IoT GPS Tracker MP90

#### \*For B28 NB-IoT testing

#### Mictrack NB-IoT GPS Tracker MT550

| ltem               | Description         |  |
|--------------------|---------------------|--|
| Model              | Quectel BG96        |  |
| Chipset            | Qualcomm MDM9206    |  |
| Network<br>Mode    | B3/B28              |  |
| Deployment<br>Mode | Guardband/Inband    |  |
| Dimension          | 94(L)*51(W)*17(H)mm |  |
| Input<br>Voltage   | 12V-24V             |  |

<sup>\*</sup>For B3 NB-IoT testing

## Radio Access Network – Candidate Site

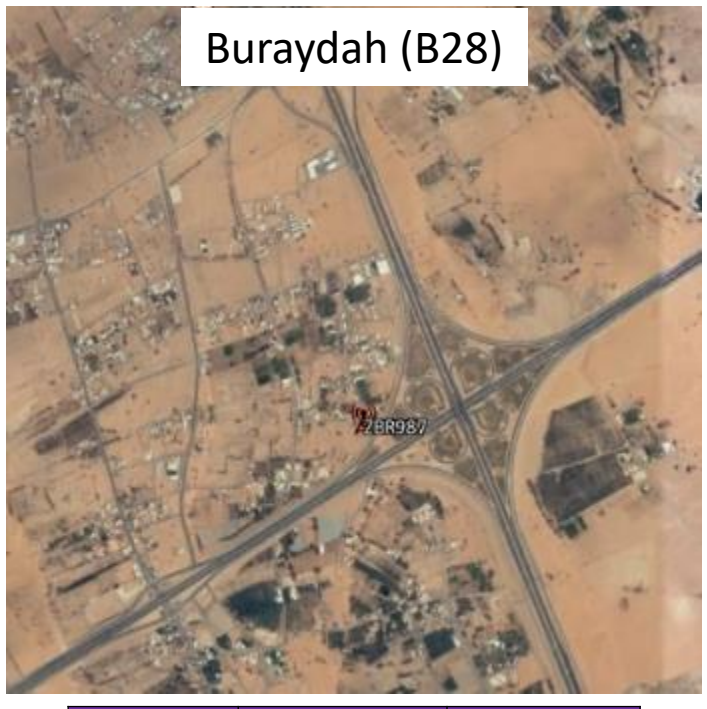

| Site ID | Long      | Lat       |  |  |
|---------|-----------|-----------|--|--|
| ZBR987  | 43.893928 | 26.321760 |  |  |

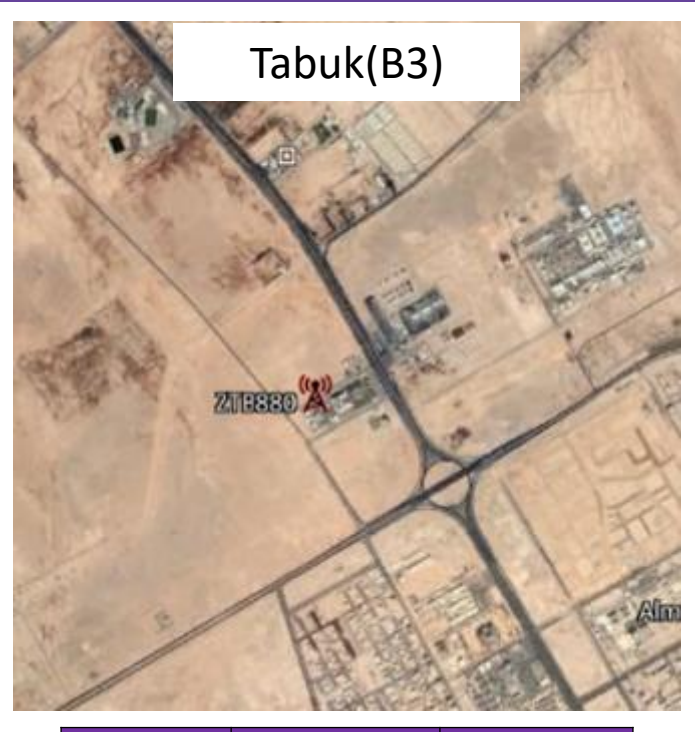

| Site ID | Long    | Lat     |
|---------|---------|---------|
| ZTB880  | 36.5001 | 28.4629 |

| EnodeB<br>Name | EnodeB<br>ID | Cell Name | Azimuth | ТАС   | Frequency<br>Band | Downlink<br>EARFCN | Reference signal<br>power(dBm) |
|----------------|--------------|-----------|---------|-------|-------------------|--------------------|--------------------------------|
| EBR987         | 64987        | XiBR987A  | 20      | 13999 | 28                | 9405               | 27.2                           |
| EBR987         | 64987        | XiBR987B  | 130     | 13999 | 28                | 9405               | 27.2                           |
| EBR987         | 64987        | XiBR987C  | 240     | 13999 | 28                | 9405               | 27.2                           |
| ETB880         | 53880        | EiTB880A  | 90      | 13999 | 3                 | 1544               | 27.2                           |
| ETB880         | 53880        | EiTB880B  | 190     | 13999 | 3                 | 1544               | 27.2                           |
| ETB880         | 53880        | EiTB880C  | 300     | 13999 | 3                 | 1544               | 27.2                           |

## NB IOT Deploy Solution - LTE Guardband

#### Guard band

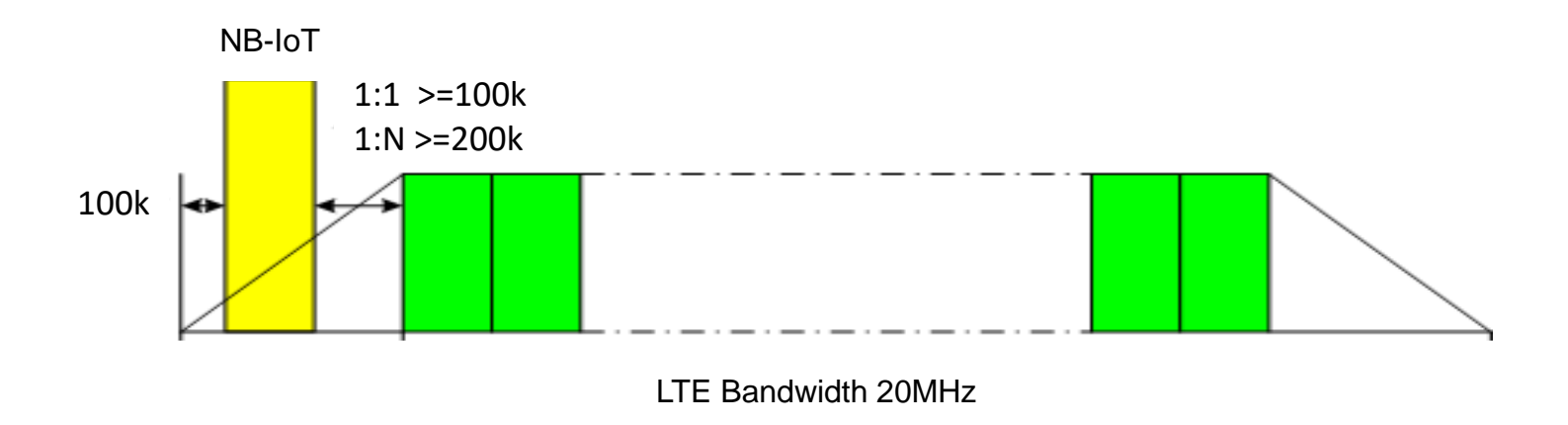

- The guard band deployment mode can be used when the LTE bandwidth is greater than 10 MHz and guard band deployment has no legal risks.
- Guard band in edge spectrum > 100 kHz
- Guard band in edge RB > 100 kHz (1:1 network), > 100 kHz (1:N network)

|   | Test Case                   | Description                                                                                                    | Expected Result                                                                  |
|---|-----------------------------|----------------------------------------------------------------------------------------------------|----------------------------------------------------------------------------------|
| 1 | NB-IoT signaling<br>tracing | Test the NB-IoT device attach<br>and detach the network<br>successfully                                                | Monitor the attach<br>and detach successful<br>message in OSS                    |
| 2 | GPS tracking                | Test the GPS tracker can<br>report the location<br>information to the application<br>website by the NB-IoT<br>network. | Monitor the tracker<br>location and trajectory<br>in the application<br>website. |

Test Case

/

#### Test Case 1 NB-IoT Signaling Tracing

#### **Signaling Flow Chart**

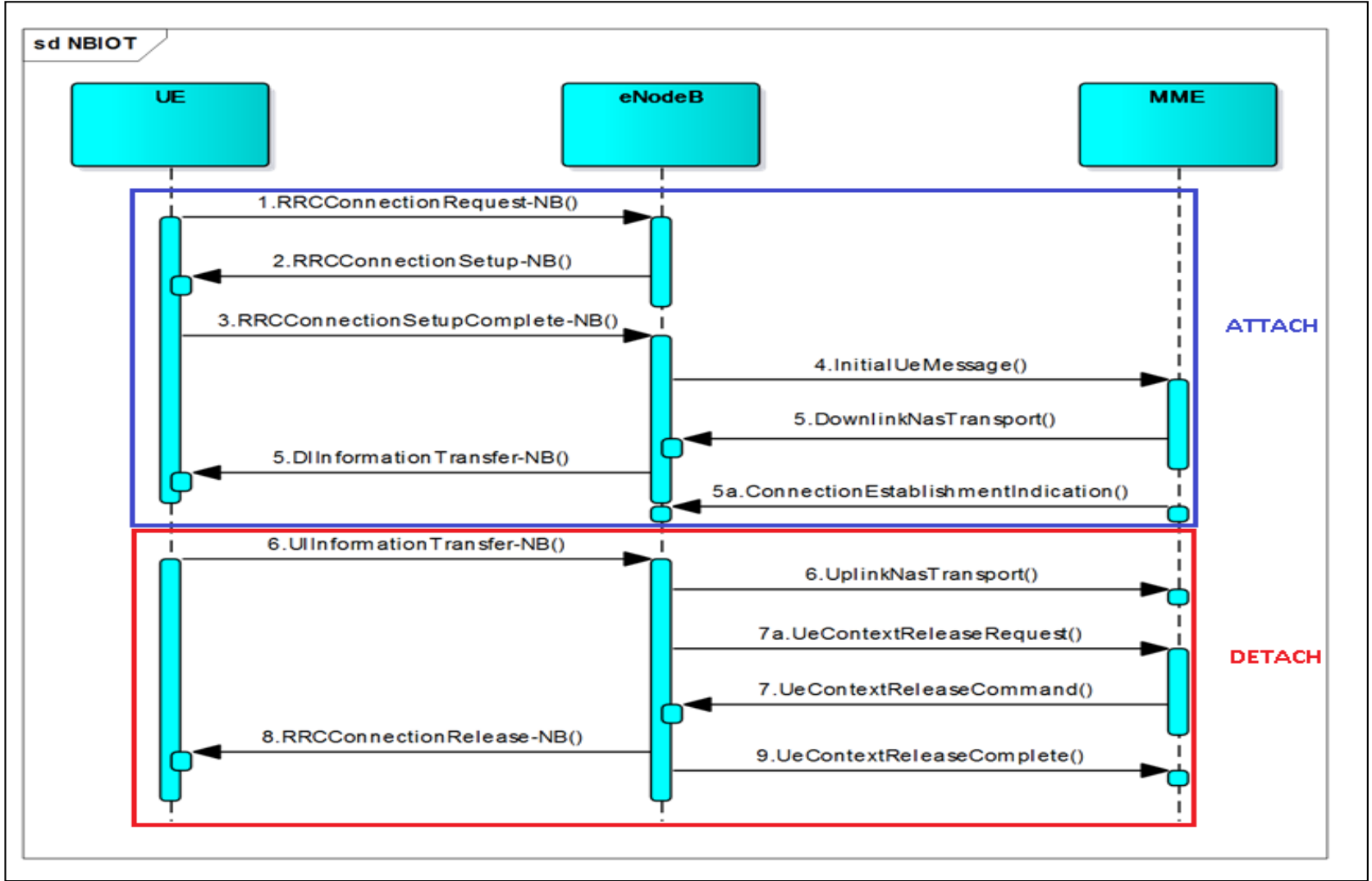

Monitor the signaling flow message in OSS

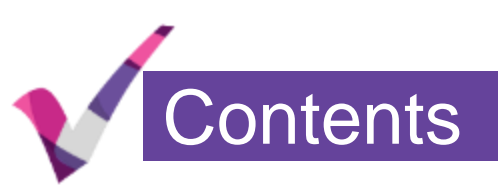

## Trial Introduction and Test Cases

## B28 Test Results

## **B3** Test Results

### Signaling Tracing – Between Device and eNodeB

#### **UU TRACE Procedure:**

Use 'Signaling Trace' function from U2000 to monitor the communication between NB-IoT terminal and NB-IoT eNodeB. we can see the the RRC connection setup procedure and DL/UL transmission is successful.

| No. \land | Time 🗠                    | Standard Interface Message Type 🗠 | Message Direction \land | Local Cell ID 🔿 | CPU ID 🗠 | Call ID \land | PLMN A   |
|-----------|---------------------------|-----------------------------------|-------------------------|-----------------|----------|---------------|----------|
| 30        | 25/04/2018 14:40:44 (515) | RRC_CONN_REQ_NB                   | From UE                 | 55              | 8390403  | 1853861       | N/A      |
| 31        | 25/04/2018 14:40:44 (517) | RRC_CONN_SETUP_NB                 | To UE                   | 55              | 8390403  | 1853861       | N/A      |
| 32        | 25/04/2018 14:40:44 (610) | RRC_CONN_SETUP_CMP_NB             | From UE                 | 55              | 8390403  | 1853861       | N/A      |
| 33        | 25/04/2018 14:40:44 (863) | RRC_DL_INFO_TRANSF_NB             | To UE                   | 55              | 8390403  | 1853861       | 42001    |
| 34        | 25/04/2018 14:40:45 (176) | RRC_UL_INFO_TRANSF_NB             | From UE                 | 55              | 8390403  | 1853861       | 42001    |
| 35        | 25/04/2018 14:40:45 (193) | RRC_DL_INFO_TRANSF_NB             | To UE                   | 55              | 8390403  | 1853861       | 42001    |
| 36        | 25/04/2018 14:40:45 (828) | RRC_UL_INFO_TRANSF_NB             | From UE                 | 55              | 8390403  | 1853861       | 42001    |
| 37        | 25/04/2018 14:40:45 (840) | RRC_DL_INFO_TRANSF_NB             | To UE                   | 55              | 8390403  | 1853861       | 42001    |
| 38        | 25/04/2018 14:40:45 (923) | RRC_UL_INFO_TRANSF_NB             | From UE                 | 55              | 8390403  | 1853861       | 42001    |
| 39        | 25/04/2018 14:40:45 (951) | RRC_DL_INFO_TRANSF_NB             | To UE                   | 55              | 8390403  | 1853861       | 42001    |
| 40        | 25/04/2018 14:40:46 (499) | RRC_UL_INFO_TRANSF_NB             | From UE                 | 55              | 8390403  | 1853861       | 42001    |
| 41        | 25/04/2018 14:40:46 (653) | RRC_DL_INFO_TRANSF_NB             | To UE                   | 55              | 8390403  | 1853861       | 42001    |
| 42        | 25/04/2018 14:40:46 (782) | RRC_UL_INFO_TRANSF_NB             | From UE                 | 55              | 8390403  | 1853861       | 42001    |
| 43        | 25/04/2018 14:40:57 (357) | RRC_UL_INFO_TRANSF_NB             | From UE                 | 55              | 8390403  | 1853861       | 42001    |
| 44        | 25/04/2018 14:40:57 (377) | RRC_DL_INFO_TRANSF_NB             | To UE                   | 55              | 8390403  | 1853861       | 42001    |
| 45        | 25/04/2018 14:40:57 (431) | RRC_UL_INFO_TRANSF_NB             | From UE                 | 55              | 8390403  | 1853861       | 42001    |
| 46        | 25/04/2018 14:40:57 (444) | RRC_CONN_REL_NB                   | To UE                   | 55              | 8390403  | 1853861       | 42001    |
| 47        | 25/04/2018 14:41:07 (564) | RRC_CONN_REQ_NB                   | From UE                 | 55              | 8390403  | 1853875       | N/A      |
| 48        | 25/04/2018 14:41:07 (566) | RRC_CONN_SETUP_NB                 | To UE                   | 55              | 8390403  | 1853875       | N/A      |
| 49        | 25/04/2018 14:41:07 (644) | RRC_CONN_SETUP_CMP_NB             | From UE                 | 55              | 8390403  | 1853875       | N/A      |
| 50        | 25/04/2018 14:41:07 (662) | RRC_DL_INFO_TRANSF_NB             | To UE                   | 55              | 8390403  | 1853875       | 42001    |
| 51        | 25/04/2018 14:41:07 (723) | RRC_UL_INFO_TRANSF_NB             | From UE                 | 55              | 8390403  | 1853875       | 42001    |
| 52        | 25/04/2018 14:41:07 (738) | RRC_CONN_REL_NB                   | To UE                   | 55              | 8390403  | 1853875       | 42001    |
| 53        | 25/04/2018 14:41:18 (437) | RRC_CONN_REQ_NB                   | From UE                 | 55              | 8390403  | 1853885       | N/A      |
| 1         |                           | DDO OONN OFTUD ND                 | T-11F                   | cc              | 0000400  | 4052005       | A1/A     |
| <u></u>   |                           |                                   |                         |                 | )        |               | <u>(</u> |

No. 30, Total: 543, Selecte

26/04/2018 17:13:21:System loaded successfully.

## Signaling Tracing - Between eNodeB and MME (1) Attach

#### **MME TRACE Procedure (Attach):**

From the MME trace, we can see the attach procedure and communication between

#### UE/eNodeB/MME are successful.

| No. ^ | Mess $\land$ | TimeStamp 🔿         | Milli A | Rack:Slot: ^ | Message Direction $\wedge$ | Messag 🔿 | Message Type 🔨                     |                 | Mess A | Message Content                  |
|-------|--------------|---------------------|---------|--------------|----------------------------|----------|------------------------------------|-----------------|--------|----------------------------------|
| 1042  | 1042         | 2018-04-25 14:40:23 | 182     | 1:8:SGP:2    | S1AP -> MM                 | Internal | UE CONTEXT RELEASE CMP             | 420013302635636 | 374    | E9 00 00 16 0C 01 00 00 79 00 00 |
| 1043  | 1043         | 2018-04-25 14:40:44 | 804     | 1:2:SPP:4    | S1AP -> MM                 | Internal | S1AP_SPU_INIT_UE_MSG               | 420013302635636 | 164    | E9 00 00 16 0C 01 00 00 79 00 00 |
| 1044  | 1044         | 2018-04-25 14:40:44 | 804     | 1:2:SPP:4    | UE -> MME                  | Protocol | Attach Request                     | 420013302635636 | 48     | 07 41 72 0B F6 24 F0 10 80 01 20 |
| 1045  | 1045         | 2018-04-25 14:40:44 | 804     | 1:2:SPP:4    | MM -> MM                   | Internal | MM_MM_INTERNAL                     | 420013302635636 | 132    | 79 00 00 15 04 00 00 00 79 00 00 |
| 1046  | 1046         | 2018-04-25 14:40:44 | 805     | 1:2:SPP:4    | MM -> MM                   | Internal | MM_MM_INTERNAL                     | 420013302635636 | 77     | 79 00 00 15 00 00 00 00 79 00 00 |
| 1047  | 1047         | 2018-04-25 14:40:44 | 805     | 1:2:SPP:4    | MM -> S1AP                 | Internal | SPU_S1AP_RETURN_MM_CONN_INDEX      | 420013302635636 | 74     | 79 00 00 15 E4 00 00 00 E9 00 00 |
| 1048  | 1048         | 2018-04-25 14:40:44 | 805     | 1:2:SPP:4    | MMCB                       | Internal | MM_CB                              | 420013302635636 | 4510   | 24 00 31 03 62 53 36 F6 68 46 52 |
| 1049  | 1049         | 2018-04-25 14:40:44 | 805     | 1:2:SPP:4    | MMSDB                      | Internal | MM_SDB_STATIC                      | 420013302635636 | 1064   | 01 00 FF FF 30 E4 00 00 71 10 00 |
| 1050  | 1050         | 2018-04-25 14:40:44 | 805     | 1:2:SPP:4    | MMSDB                      | Internal | MM_SDB_DYNAMIC                     | 420013302635636 | 1212   | 02 00 FF FF 30 E4 00 00 71 10 00 |
| 1051  | 1051         | 2018-04-25 14:40:44 | 805     | 1:2:SPP:4    | MM -> MM                   | Internal | MM_MM_INTERNAL                     | 420013302635636 | 72     | 79 00 00 15 00 00 00 00 79 00 00 |
| 1052  | 1052         | 2018-04-25 14:40:44 | 805     | 1:2:SPP:4    | MM -> UDM                  | Internal | MM_UDM_AUTH_INFO_REQ               | 420013302635636 | 155    | 79 00 00 15 E4 00 00 00 79 00 00 |
| 1053  | 1053         | 2018-04-25 14:40:44 | 805     | 1:2:SPP:4    | MMCB                       | Internal | MM_CB                              | 420013302635636 | 4510   | 24 00 31 03 62 53 36 F6 FF FF FF |
| 1054  | 1054         | 2018-04-25 14:40:44 | 805     | 1:2:SPP:4    | MMSDB                      | Internal | MM_SDB_STATIC                      | 420013302635636 | 1064   | 01 00 FF FF 30 E4 00 00 71 10 00 |
| 1055  | 1055         | 2018-04-25 14:40:44 | 805     | 1:2:SPP:4    | MMSDB                      | Internal | MM_SDB_DYNAMIC                     | 420013302635636 | 1212   | 02 00 FF FF 30 E4 00 00 71 10 00 |
| 1056  | 1056         | 2018-04-25 14:40:44 | 806     | 1:2:SPP:4    | UDM -> MM                  | Internal | UDM_MM_RETURN_INDEX                | 420013302635636 | 65     | 79 00 00 15 0D 01 00 00 79 00 00 |
| 1057  | 1057         | 2018-04-25 14:40:44 | 806     | 1:2:SPP:4    | UDMSP->UDMCM               | Internal | UDMSP_UDMCM_AUTH_INFO_REQ          | 420013302635636 | 143    | 79 00 00 15 FF 1F 00 00 79 00 00 |
| 1058  | 1058         | 2018-04-25 14:40:44 | 806     | 1:2:SPP:4    | UDM->DIAM                  | Internal | UDM_DIAM_AUTH_INFO_REQ             | 420013302635636 | 4228   | 79 00 00 15 0D 01 00 00 79 00 00 |
| 1059  | 1059         | 2018-04-25 14:40:44 | 806     | 1:2:SPP:4    | MME(SGSN) -> HSS           | Protocol | Authentication Information Request | 420013302635636 | 420    | 01 00 01 A4 C0 00 01 3E 01 00 00 |
| 1060  | 1060         | 2018-04-25 14:40:44 | 807     | 1:2:SPP:4    | DIAM-PROC-TRC              | Internal | DIAM_PROC_TRC                      | 420013302635636 | 114    | 02 A0 00 00 6A 00 00 00 69 41 44 |
| 1061  | 1061         | 2018-04-25 14:40:45 | 32      | 1:2:SPP:4    | HSS -> MME(SGSN)           | Protocol | Authentication Information Answer  | 420013302635636 | 384    | 01 00 01 80 40 00 01 3E 01 00 00 |
| 1062  | 1062         | 2018-04-25 14:40:45 | 33      | 1:2:SPP:4    | DIAM->UDM                  | Internal | DIAM_UDM_AUTH_INFO_RSP             | 420013302635636 | 312    | 79 00 00 15 0E 01 00 00 79 00 00 |
| 1063  | 1063         | 2018-04-25 14:40:45 | 33      | 1:2:SPP:4    | UDMCM->UDMSP               | Internal | UDMCM_UDMSP_AUTH_INFO_RSP          | 420013302635636 | 1312   | 79 00 00 15 FF 2F 00 00 79 00 00 |
| 1064  | 1064         | 2018-04-25 14:40:45 | 33      | 1:2:SPP:4    | UDM -> MM                  | Internal | UDM_MM_AUTH_INFO_RSP               | 420013302635636 | 80     | 79 00 00 15 0D 01 00 00 79 00 00 |
| 1065  | 1065         | 2018-04-25 14:40:45 | 34      | 1:2:SPP:4    | MM -> MM                   | Internal | MM_MM_INTERNAL                     | 420013302635636 | 84     | 79 00 00 15 06 00 00 00 79 00 00 |
| 1066  | 1066         | 2018-04-25 14:40:45 | 34      | 1:2:SPP:4    | MME -> UE                  | Protocol | Authentication Request             | 420013302635636 | 36     | 07 52 01 37 61 77 51 B0 9B 0F B8 |
| 1067  | 1067         | 2018-04-25 14:40:45 | 34      | 1:2:SPP:4    | MM -> MM                   | Internal | MM_MM_INTERNAL                     | 420013302635636 | 120    | 79 00 00 15 00 00 00 00 79 00 00 |
| 1068  | 1068         | 2018-04-25 14:40:45 | 34      | 1:2:SPP:4    | MM -> S1AP                 | Internal | SPU_S1AP_DOWNLINK_NAS_TRANSPORT    | 420013302635636 | 123    | 79 00 00 15 E4 00 00 00 E9 00 00 |
| 1069  | 1069         | 2018-04-25 14:40:45 | 34      | 1:2:SPP:4    | MMCB                       | Internal | MM_CB                              | 420013302635636 | 4510   | 24 00 31 03 62 53 36 F6 FF FF FF |
| 1070  | 1070         | 2018-04-25 14:40:45 | 34      | 1:2:SPP:4    | MMSDB                      | Internal | MM_SDB_STATIC                      | 420013302635636 | 1064   | 01 00 FF FF 30 E4 00 00 71 10 00 |
| 1071  | 1071         | 2018-04-25 14:40:45 | 34      | 1:2:SPP:4    | MMSDB                      | Internal | MM_SDB_DYNAMIC                     | 420013302635636 | 1212   | 02 00 FF FF 30 E4 00 00 71 10 00 |
| 1072  | 1072         | 2018-04-25 14:40:44 | 960     | 1:8:SGP:2    | MME -> eNodeB              | Protocol | DOWNLINK NAS TRANSPORT             | 420013302635636 | 161    | E9 00 00 16 0C 01 00 00 E9 00 00 |
| 1073  | 1073         | 2018-04-25 14:40:44 | 960     | 1:8:SGP:2    | S1APADP -> SCTP            | Internal | DOWNLINK_NAS_TRANSPORT             | 420013302635636 | 161    | E9 00 00 16 0C 01 00 00 E9 00 00 |
| 1074  | 1074         | 2018-04-25 14:40:45 | 358     | 1:2:SPP:4    | S1AP -> MM                 | Internal | S1AP_SPU_UPLINK_NAS_TRANSPORT      | 420013302635636 | 92     | E9 00 00 16 0C 01 00 00 79 00 00 |
| 1075  | 1075         | 2018-04-25 14:40:45 | 282     | 1:8:SGP:2    | SCTP -> S1APADP            | Internal | UPLINK NAS TRANSPORT               | 420013302635636 | 158    | E9 00 00 16 F5 00 00 00 E9 00 00 |
| 1076  | 1076         | 2018-04-25 14:40:45 | 358     | 1:2:SPP:4    | UE -> MMÉ                  | Protocol | Authentication Response            | 420013302635636 | 11     | 07 53 08 C6 1B 91 3E 78 39 75 7C |
| 1077  | 1077         | 2018-04-25 14:40:45 | 358     | 1:2:SPP:4    | MM -> MM                   | Internal | MM_MM_INTERNAL                     | 420013302635636 | 95     | 79 00 00 15 04 00 00 00 79 00 00 |
|       |              |                     |         |              |                            | -        | · · · · · ·                        |                 |        |                                  |

| No. < | Mess ^ | TimeStamp 🔿         | Milli / | Rack:Slot: / | Message Direction 🔿 | Messag ^    | Message Type 🔿                  |                 | Mess ^ | Message Content                  |
|-------|--------|---------------------|---------|--------------|---------------------|-------------|---------------------------------|-----------------|--------|----------------------------------|
| 1214  | 1214   | 2018-04-25 14:40:46 | 812     | 1:2:SPP:4    | MM -> MM            | Internal    | MM_MM_INTERNAL                  | 420013302635636 | 52     | 79 00 00 15 00 00 00 00 79 00 00 |
| 1215  | 1215   | 2018-04-25 14:40:46 | 812     | 1:2:SPP:4    | MM -> MM            | Internal    | MM_MM_INTERNAL                  | 420013302635636 | 68     | 79 00 00 15 08 00 00 00 79 00 00 |
| 1216  | 1216   | 2018-04-25 14:40:46 | 812     | 1:2:SPP:4    | MME -> UE           | Protocol    | Attach Accept                   | 420013302635636 | 135    | 07 42 01 49 06 40 24 F0 10 36 AF |
| 1217  | 1217   | 2018-04-25 14:40:46 | 812     | 1:2:SPP:4    | MM -> MM            | Internal    | MM_MM_INTERNAL                  | 420013302635636 | 225    | 79 00 00 15 00 00 00 00 79 00 00 |
| 1218  | 1218   | 2018-04-25 14:40:46 | 812     | 1:2:SPP:4    | MM -> S1AP          | Internal    | SPU_S1AP_DOWNLINK_NAS_TRANSPORT | 420013302635636 | 228    | 79 00 00 15 E4 00 00 00 E9 00 00 |
| 1219  | 1219   | 2018-04-25 14:40:46 | 812     | 1:2:SPP:4    | MMCB                | Internal    | MM_CB                           | 420013302635636 | 4510   | 24 00 31 03 62 53 36 F6 68 46 52 |
| 1220  | 1220   | 2018-04-25 14:40:46 | 812     | 1:2:SPP:4    | MMSDB               | Internal    | MM_SDB_STATIC                   | 420013302635636 | 1064   | 01 00 FF FF 30 E4 00 00 71 10 00 |
| 1221  | 1221   | 2018-04-25 14:40:46 | 812     | 1:2:SPP:4    | MMSDB               | Internal    | MM_SDB_DYNAMIC                  | 420013302635636 | 1212   | 02 00 FF FF 30 E4 00 00 71 10 00 |
| 1222  | 1222   | 2018-04-25 14:40:46 | 738     | 1:8:SGP:2    | MME -> eNodeB       | Protocol    | DOWNLINK NAS TRANSPORT          | 420013302635636 | 269    | E9 00 00 16 0C 01 00 00 E9 00 00 |
| 1223  | 1223   | 2018-04-25 14:40:46 | 738     | 1:8:SGP:2    | S1APADP -> SCTP     | Internal    | DOWNLINK_NAS_TRANSPORT          | 420013302635636 | 269    | E9 00 00 16 0C 01 00 00 E9 00 00 |
| 1224  | 1224   | 2018-04-25 14:40:46 | 879     | 1:8:SGP:2    | SCTP -> S1APADP     | Internal    | UPLINK NAS TRANSPORT            | 420013302635636 | 160    | E9 00 00 16 F5 00 00 00 E9 00 00 |
| 1225  | 1225   | 2018-04-25 14:40:46 | 879     | 1:8:SGP:2    | S1APADP -> S1AP     | Internal    | UPLINK_NAS_TRANSPORT            | 420013302635636 | 160    | E9 00 00 16 0B 01 00 00 E9 00 00 |
| 1226  | 1226   | 2018-04-25 14:40:46 | 879     | 1:8:SGP:2    | eNodeB -> MME       | Protocol    | UPLINK NAS TRANSPORT            | 420013302635636 | 160    | E9 00 00 16 0B 01 00 00 E9 00 00 |
| 1227  | 1227   | 2018-04-25 14:40:46 | 879     | 1:8:SGP:2    | S1AP -> MM          | Internal    | UPLINK NAS TRANSPORT            | 420013302635636 | 94     | E9 00 00 16 0C 01 00 00 79 00 00 |
| 1228  | 1228   | 2018-04-25 14:40:46 | 955     | 1:2:SPP:4    | S1AP -> MM          | Internal    | S1AP_SPU_UPLINK_NAS_TRANSPORT   | 420013302635636 | 94     | E9 00 00 16 0C 01 00 00 79 00 00 |
| 1229  | 1229   | 2018-04-25 14:40:46 | 956     | 1:2:SPP:4    | UE -> MME           | Protocol    | Attach Complete                 | 420013302635636 | 13     | 27 A9 5D F8 FB 03 07 43 00 03 52 |
| 1230  | 1230   | 2018-04-25 14:40:46 | 956     | 1:2:SPP:4    | MM -> MM            | Internal    | MM_MM_INTERNAL                  | 420013302635636 | 97     | 79 00 00 15 04 00 00 00 79 00 00 |
| 1231  | 1231   | 2018-04-25 14:40:46 | 956     | 1:2:SPP:4    | MM -> SM            | Internal    | MM_SM_FWD_L3_MSG                | 420013302635636 | 145    | 79 00 00 15 E4 00 00 00 79 00 00 |
| 4000  | 4000   | 0040.04.05.44.40.40 | lone.   | 4.0.000.4    | LULIOD              | Indexes all |                                 | 400040000000000 | 4540   | 04 00 04 00 00 50 00 50 00 40 50 |

# Signaling Tracing - Between eNodeB and MME (2) Attach Parameter Checking

#### **NB-IoT Parameter Checking:**

From the MME trace, we can see the MME will send attach accept message to UE,message include the TAC(13999),QCI(9),APN(jawaInet.com.sa),PLMN(42001),

| 🛐 E:\4G6 | i data\loT\C | ommerci 🗙 🛐 MSR     | H02_USI    | N User Trac | ×                 | Message Browser-1216-[AttachAccept] |                           |                                        |        |
|----------|--------------|---------------------|------------|-------------|-------------------|-------------------------------------|---------------------------|----------------------------------------|--------|
| No. o    | Macc         | TimeStamp           | Milli      | Back Slot   | Massage Direction | Moccoa                              | Maccago Type              | partial-tracking-area-identity-list3   | $\sim$ |
| 1000     | 1000         |                     | 040        | 4:0:000:4   |                   | Internal                            |                           | □ VIAC-and-mcc-mnc                     |        |
| 1208     | 1208         | 2018-04-25 14:40:46 | 012        | 1.2.5PP.4   | SM-PRUC-IRC       | Internal                            | SM_PRUC_IRC               | mcc-mnc.24 F0 10                       |        |
| 1209     | 1209         | 2010-04-20 14:40:40 | 012        | 1.2.3FF.4   |                   | Internal                            | SM_MM_CIRL_CREATE_DEFAUL  | ather tAC and mee mpe                  |        |
| 1210     | 1210         | 2010-04-20 14:40:40 | 012        | 1.2.3FF.4   |                   | Internal                            | SM_USER_CB_SDB            | ouner-oko-and-mod-mind                 | _      |
| 1211     | 1211         | 2018-04-25 14:40:40 | 012        | 1.2.3FF.4   |                   | Internal                            |                           | R SM-message-container                 |        |
| 1212     | 1212         | 2010-04-25 14:40:40 | 012        | 1.2.011.4   | MM -> MM          | Internal                            |                           |                                        |        |
| 1213     | 1213         | 2018-04-25 14:40:40 | 012<br>012 | 1:2:SPP://  | MM -> MM          | Internal                            |                           | □ ▼ no-security-protection-SM-message  |        |
| 1214     | 1214         | 2018-04-25 14:40:40 | 912        | 1.2.3FF.4   | MM -> MM          | Internal                            |                           | ePS-bearer.identitr/0v5 (5)            |        |
| 1215     | 1215         | 2018-04-25 14:40:40 | Q12        | 1.2.0FT.4   |                   | Protocol                            | Attach Accept             | procedure-transaction-identity/0v1 (1) |        |
| 1210     | 1210         | 2018-04-25 14:40:46 | 812        | 1:2:SPP:/   |                   | Internal                            |                           |                                        |        |
| 1217     | 1217         | 2018-04-25 14:40:46 | 812        | 1:2:SPP:4   | MM -> S1AP        | Internal                            | SPU STAP DOWNLINK NAS TR  | □ ■ Inisg-body                         |        |
| 1210     | 1210         | 2018-04-25 14:40:46 | 812        | 1:2:SPP:4   | MMCB              | Internal                            | MM_CB                     |                                        |        |
| 1220     | 1220         | 2018-04-25 14:40:46 | 812        | 1:2:SPP:4   | MMSDB             | Internal                            | MM_SDB_STATIC             | activateDefaultEPSBearerContextRequest |        |
| 1221     | 1221         | 2018-04-25 14:40:46 | 812        | 1:2:SPP:4   | MMSDB             | Internal                            | MM_SDB_DYNAMIC            |                                        |        |
| 1222     | 1222         | 2018-04-25 14:40:46 | 738        | 1:8:SGP:2   | MME -> eNodeB     | Protocol                            | DOWNLINK NAS TRANSPORT    |                                        |        |
| 1223     | 1223         | 2018-04-25 14:40:46 | 738        | 1:8:SGP:2   | S1APADP -> SCTP   | Internal                            | DOWNLINK NAS TRANSPORT    | aCI:0x9 (9)                            |        |
| 1224     | 1224         | 2018-04-25 14:40:46 | 879        | 1:8:SGP:2   | SCTP -> S1APADP   | Internal                            | UPLINK NAS TRANSPORT      | 4                                      |        |
| 1225     | 1225         | 2018-04-25 14:40:46 | 879        | 1:8:SGP:2   | S1APADP -> S1AP   | Internal                            | UPLINK NAS TRANSPORT      | access-point-name                      |        |
| 1226     | 1226         | 2018-04-25 14:40:46 | 879        | 1:8:SGP:2   | eNodeB -> MME     | Protocol                            | UPLINK NAS TRANSPORT      |                                        |        |
| 1227     | 1227         | 2018-04-25 14:40:46 | 879        | 1:8:SGP:2   | S1AP -> MM        | Internal                            | UPLINK NAS TRANSPORT      | CHARACTER-STRING:jawalnet              | 1      |
| 1228     | 1228         | 2018-04-25 14:40:46 | 955        | 1:2:SPP:4   | S1AP -> MM        | Internal                            | S1AP_SPU_UPLINK_NAS_TRANS |                                        |        |
| 1229     | 1229         | 2018-04-25 14:40:46 | 956        | 1:2:SPP:4   | UE -> MME         | Protocol                            | Attach Complete           | CHARACTER-STRING:com                   |        |
| 1230     | 1230         | 2018-04-25 14:40:46 | 956        | 1:2:SPP:4   | MM -> MM          | Internal                            | MM_MM_INTERNAL            |                                        |        |
| 1231     | 1231         | 2018-04-25 14:40:46 | 956        | 1:2:SPP:4   | MM -> SM          | Internal                            | MM_SM_FWD_L3_MSG          | CHARACTER-STRING:sa                    |        |
| 1232     | 1232         | 2018-04-25 14:40:46 | 956        | 1:2:SPP:4   | MMCB              | Internal                            | MM_CB                     | PLN                                    | IN     |
| 1233     | 1233         | 2018-04-25 14:40:46 | 956        | 1:2:SPP:4   | MMSDB             | Internal                            | MM_SDB_STATIC             | CHARACTER-STRING:MNC001                |        |
| 1234     | 1234         | 2018-04-25 14:40:46 | 956        | 1:2:SPP:4   | MMSDB             | Internal                            | MM_SDB_DYNAMIC            |                                        |        |
| 1235     | 1235         | 2018-04-25 14:40:46 | 956        | 1:2:SPP:4   | MM -> S1AP        | Internal                            | SPU_S1AP_CHANGE_MM_CONN   | CHARACTER-STRING:MCC420                |        |
| 1236     | 1236         | 2018-04-25 14:40:46 | 957        | 1:2:SPP:4   | MMCB              | Internal                            | MM_CB                     |                                        |        |
| 1237     | 1237         | 2018-04-25 14:40:46 | 957        | 1:2:SPP:4   | MMSDB             | Internal                            | MM_SDB_STATIC             | CHARACTER-STRING:GPRS                  |        |
| 1238     | 1238         | 2018-04-25 14:40:46 | 957        | 1:2:SPP:4   | MMSDB             | Internal                            | MM_SDB_DYNAMIC            |                                        |        |

## Signaling Tracing - Between eNodeB and MME (3) Detach

#### **MME TRACE Procedure (Detach):**

From the MME trace, we can see the detach successful.

| No. ^ | Mess ^ | TimeStamp 🔿         | Milli ^ | Rack:Slot: / | Message Direction ~ | Messag ^  | Message Type 🔿                  | IMSI/IMEI ^     | Mess ^ | Message Content                  |
|-------|--------|---------------------|---------|--------------|---------------------|-----------|---------------------------------|-----------------|--------|----------------------------------|
| 1307  | 1307   | 2018-04-25 14:40:57 | 533     | 1:8:SGP:2    | S1AP -> MM          | Internal  | UPLINK NAS TRANSPORT            | 420013302635636 | 89     | E9 00 00 16 0C 01 00 00 79 00 00 |
| 1308  | 1308   | 2018-04-25 14:40:57 | 609     | 1:2:SPP:4    | S1AP -> MM          | Internal  | S1AP_SPU_UPLINK_NAS_TRANSPORT   | 420013302635636 | 89     | E9 00 00 16 0C 01 00 00 79 00 00 |
| 1309  | 1309   | 2018-04-25 14:40:57 | 609     | 1:2:SPP:4    | UE -> MME           | Protocol  | Tracking Area Update Complete   | 420013302635636 | 8      | 27 0C 3C 29 A7 05 07 4A          |
| 1310  | 1310   | 2018-04-25 14:40:57 | 609     | 1:2:SPP:4    | MM -> MM            | Internal  | MM_MM_INTERNAL                  | 420013302635636 | 92     | 79 00 00 15 04 00 00 00 79 00 00 |
| 1311  | 1311   | 2018-04-25 14:40:57 | 609     | 1:2:SPP:4    | MM -> SM            | Internal  | MM_SM_CTRL_SUB_DATA_NOTIFY      | 420013302635636 | 81     | 79 00 00 15 E4 00 00 00 79 00 00 |
| 1312  | 1312   | 2018-04-25 14:40:57 | 609     | 1:2:SPP:4    | MMCB                | Internal  | MM_CB                           | 420013302635636 | 4510   | 24 00 31 03 62 53 36 F6 68 46 52 |
| 1313  | 1313   | 2018-04-25 14:40:57 | 609     | 1:2:SPP:4    | MMSDB               | Internal  | MM_SDB_STATIC                   | 420013302635636 | 1064   | 01 00 FF FF 30 E4 00 00 71 10 00 |
| 1314  | 1314   | 2018-04-25 14:40:57 | 609     | 1:2:SPP:4    | MMSDB               | Internal  | MM_SDB_DYNAMIC                  | 420013302635636 | 1212   | 02 00 FF FF 30 E4 00 00 71 10 00 |
| 1315  | 1315   | 2018-04-25 14:40:57 | 609     | 1:2:SPP:4    | MM -> MM            | Internal  | MM_MM_INTERNAL                  | 420013302635636 | 80     | 79 00 00 15 00 00 00 00 79 00 00 |
| 1316  | 1316   | 2018-04-25 14:40:57 | 609     | 1:2:SPP:4    | MM -> S1AP          | Internal  | SPU_S1AP_UE_CONTEXT_RELEASE_CMD | 420013302635636 | 69     | 79 00 00 15 E4 00 00 00 E9 00 00 |
| 1317  | 1317   | 2018-04-25 14:40:57 | 609     | 1:2:SPP:4    | MMCB                | Internal  | MM_CB                           | 420013302635636 | 4510   | 24 00 31 03 62 53 36 F6 68 46 52 |
| 1318  | 1318   | 2018-04-25 14:40:57 | 609     | 1:2:SPP:4    | MMSDB               | Internal  | MM_SDB_STATIC                   | 420013302635636 | 1064   | 01 00 FF FF 30 E4 00 00 71 10 00 |
| 1319  | 1319   | 2018-04-25 14:40:57 | 609     | 1:2:SPP:4    | MMSDB               | Internal  | MM_SDB_DYNAMIC                  | 420013302635636 | 1212   | 02 00 FF FF 30 E4 00 00 71 10 00 |
| 1320  | 1320   | 2018-04-25 14:40:57 | 609     | 1:2:SPP:4    | MM-EMS              | Maintenan | EMS_SIGNALING_NORMAL            | 420013302635636 | 338    | 00 00 00 00 00 00 00 00 00 00 00 |
| 1321  | 1321   | 2018-04-25 14:40:57 | 609     | 1:2:SPP:4    | SM-USER-CB-SDB      | Internal  | SM_USER_CB_SDB                  | 420013302635636 | 3360   | 01 0D 03 00 01 05 2F FF 00 68 C6 |
| 1322  | 1322   | 2018-04-25 14:40:57 | 609     | 1:2:SPP:4    | SM-MPDP-CB-SDB      | Internal  | SM_MPDP_CB_SDB                  | 420013302635636 | 7847   | 02 0D 03 00 01 01 01 FF 00 00 00 |
| 1323  | 1323   | 2018-04-25 14:40:57 | 610     | 1:2:SPP:4    | SM-PDP-CB-SDB       | Internal  | SM_PDP_CB_SDB                   | 420013302635636 | 2350   | 03 0D 03 00 01 01 01 FF 00 00 00 |
| 1324  | 1324   | 2018-04-25 14:40:57 | 610     | 1:2:SPP:4    | SM-PROC-TRC         | Internal  | SM_PROC_TRC                     | 420013302635636 | 113    | 10 0D 00 00 69 00 00 00 68 5B 4E |
| 1325  | 1325   | 2018-04-25 14:40:57 | 610     | 1:2:SPP:4    | SM-PROC-TRC         | Internal  | SM_PROC_TRC                     | 420013302635636 | 582    | 10 0D 00 00 3E 02 00 00 30 53 6  |
| 1326  | 1326   | 2018-04-25 14:40:57 | 610     | 1:2:SPP:4    | SM-PROC-TRC         | Internal  | SM_PROC_TRC                     | 420013302635636 | 201    | 10 0D 00 00 C1 00 00 00 30 53 6  |
| 1327  | 1327   | 2018-04-25 14:40:57 | 610     | 1:2:SPP:4    | SM-PROC-TRC         | Internal  | SM_PROC_TRC                     | 420013302635636 | 323    | 10 0D 00 00 3B 01 00 00 1F 53 6  |
| 1328  | 1328   | 2018-04-25 14:40:57 | 610     | 1:2:SPP:4    | SM-PROC-TRC         | Internal  | SM_PROC_TRC                     | 420013302635636 | 171    | 10 0D 00 00 A3 00 00 00 2B 53 6  |
| 1329  | 1329   | 2018-04-25 14:40:57 | 610     | 1:2:SPP:4    | SM-PROC-TRC         | Internal  | SM_PROC_TRC                     | 420013302635636 | 126    | 10 0D 00 00 76 00 00 00 2D 70 73 |
| 1330  | 1330   | 2018-04-25 14:40:57 | 610     | 1:2:SPP:4    | SM-PROC-TRC         | Internal  | SM_PROC_TRC                     | 420013302635636 | 359    | 10 0D 00 00 5F 01 00 00 2B 53 6  |
| 1331  | 1331   | 2018-04-25 14:40:57 | 536     | 1:8:SGP:2    | MME -> eNodeB       | Protocol  | UE CONTEXT RELEASE COMMAND      | 420013302635636 | 121    | E9 00 00 16 0C 01 00 00 E9 00 00 |
| 1332  | 1332   | 2018-04-25 14:40:57 | 536     | 1:8:SGP:2    | S1APADP -> SCTP     | Internal  | UE_CONTEXT_REL_COMMAND          | 420013302635636 | 121    | E9 00 00 16 0C 01 00 00 E9 00 00 |
| 1333  | 1333   | 2018-04-25 14:40:58 | 64      | 1:8:SGP:2    | SCTP -> S1APADP     | Internal  | UE CONTEXT RELEASE COMPLETE     | 420013302635636 | 165    | E9 00 00 16 F5 00 00 00 E9 00 00 |
| 1334  | 1334   | 2018-04-25 14:40:58 | 64      | 1:8:SGP:2    | S1APADP -> S1AP     | Internal  | UE_CONTEXT_REL_COMPLETE         | 420013302635636 | 165    | E9 00 00 16 0B 01 00 00 E9 00 00 |
| 1335  | 1335   | 2018-04-25 14:40:58 | 64      | 1:8:SGP:2    | eNodeB -> MME       | Protocol  | UE CONTEXT RELEASE COMPLETE     | 420013302635636 | 165    | E9 00 00 16 0B 01 00 00 E9 00 00 |
| 1336  | 1336   | 2018-04-25 14:40:58 | 64      | 1:8:SGP:2    | S1AP -> MM          | Internal  | UE CONTEXT RELEASE CMP          | 420013302635636 | 374    | E9 00 00 16 0C 01 00 00 79 00 00 |
| 1337  | 1337   | 2018-04-25 14:40:58 | 139     | 1:2:SPP:4    | S1AP -> MM          | Internal  | S1AP_SPU_UE_CONTEXT_RELEASE_CMP | 420013302635636 | 374    | E9 00 00 16 0C 01 00 00 79 00 00 |
| 1338  | 1338   | 2018-04-25 14:40:58 | 140     | 1:2:SPP:4    | MM -> MM            | Internal  | MM_MM_INTERNAL                  | 420013302635636 | 80     | 79 00 00 15 04 00 00 00 79 00 00 |
| 1339  | 1339   | 2018-04-25 14:40:58 | 140     | 1:2:SPP:4    | MM -> SM            | Internal  | MM_SM_CTRL_REL_CONN_NOTIFY      | 420013302635636 | 84     | 79 00 00 15 E4 00 00 00 79 00 00 |
| 1340  | 1340   | 2018-04-25 14:40:58 | 140     | 1:2:SPP:4    | MMCB                | Internal  | MM_CB                           | 420013302635636 | 4510   | 24 00 31 03 62 53 36 F6 68 46 52 |
| 1341  | 1341   | 2018-04-25 14:40:58 | 140     | 1:2:SPP:4    | MMSDB               | Internal  | MM_SDB_STATIC                   | 420013302635636 | 1064   | 01 00 FF FF 30 E4 00 00 71 10 00 |
| 1342  | 1342   | 2018-04-25 14:40:58 | 140     | 1:2:SPP:4    | MMSDB               | Internal  | MM_SDB_DYNAMIC                  | 420013302635636 | 1212   | 02 00 FF FF 30 E4 00 00 71 10 00 |

#### GPS Tracking - Real Time Tracking

#### **Real Time Tracking:**

When GPS Tracking device is debugged setup on Band28 and switch ON, it will connect to the network and from the tracing server car location and position can be identified.

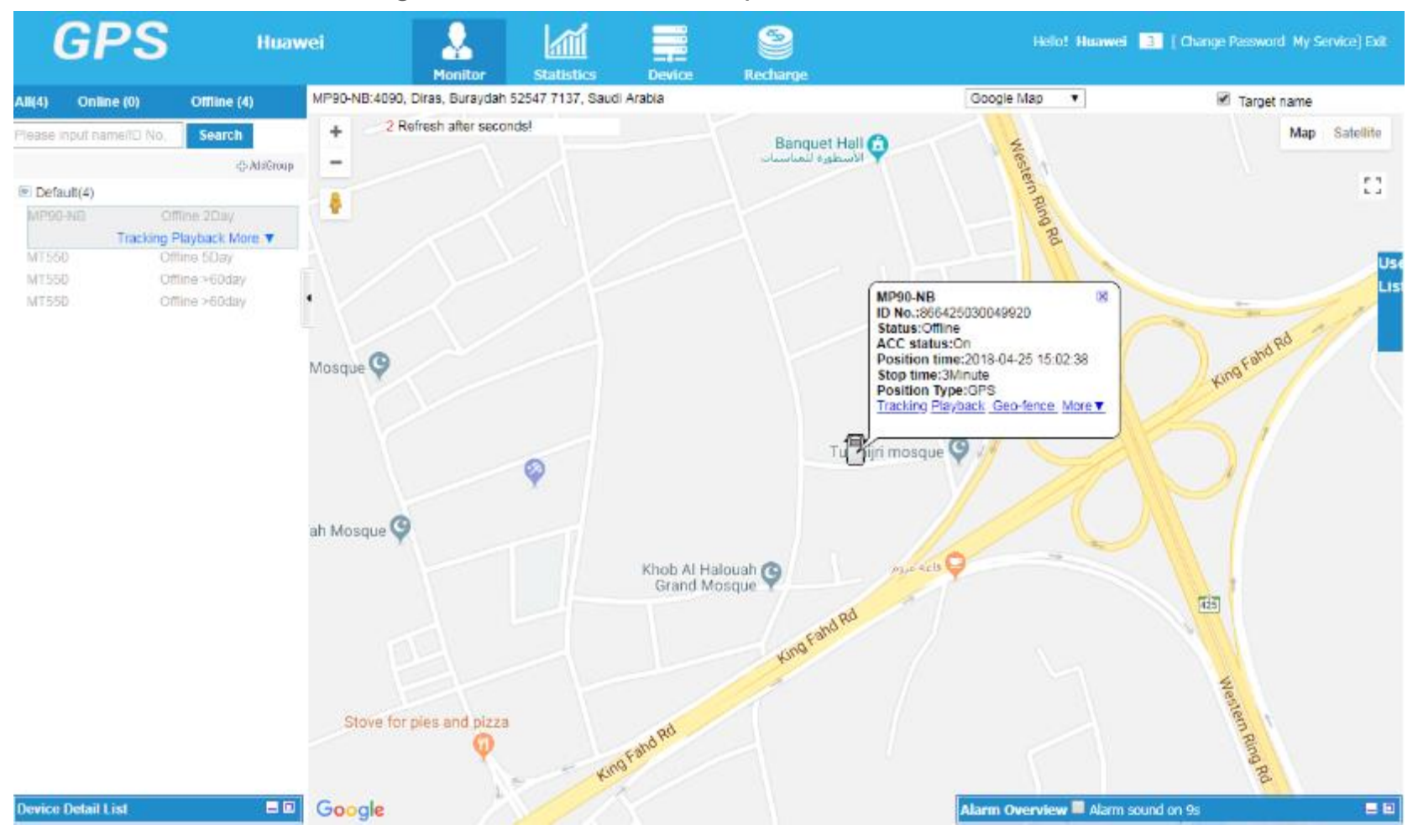

## GPS Tracking - Historical trajectory

#### **Historical trajectory:**

When vehicle started moving, from server can be trace out its motion, location, speed & mileage

| From  | x 2018-04-25 12:48 🔤 To                     | 2018-04-25 17:48 | Pla           | y Continue  | Pause     | Fast                                                                                                    | Slow Show LBS                                            | Download Details                                                                                               |
|-------|---------------------------------------------|------------------|---------------|-------------|-----------|----------------------------------------------------------------------------------------------------|----------------------------------------------------------|----------------------------------------------------------------------------------------------------|
| No.   | Position time                               | Lat              | Lon           | Speed       | Direction |                                                                                                    | Address                                                  |                                                                                                    |
| 1     | 2018-04-25 13:54:28                         | 26.32163         | 43.89233      | 0.06        | North     |                                                                                                    | Resolve                                                  |                                                                                                    |
| 2     | 2018-04-25 13:54:38                         | 26.32163         | 43.89233      | 0.00        | North     |                                                                                                    | Resolve                                                  |                                                                                                    |
| 3     | 2018-04-25 14:06:32                         | 26.32171         | 43.89239      | 3.39        | North     |                                                                                                    | Resolve                                                  |                                                                                                    |
| 4     | 2018-04-25 14:09:31                         | 26.32171         | 43.89239      | 0.00        | North     |                                                                                                    | Resolve                                                  |                                                                                                    |
| 5     | 2018-04-25 14 09:45                         | 26.32166         | 43.89242      | 3.19        | North     |                                                                                                    | Resolve                                                  |                                                                                                    |
| nivec | Al Shalash Mosque ()<br>Al Aratah Mosque () |                  |               | Kinob Al Ha |           | PPP<br>PICK all Impert                                                                                                    | 14:45:58<br>2km<br>5,Lon:43:89365<br>sst;Speed:42:49km/n |                                                                                                    |
|       | Stovefor                                    | p os and pizza   | 100 1         | o Feliard   |           |                                                                                                    |                                                          |                                                                                                    |
| 2 . 2 |                                             | 1/2              | C.L.          | Actions     |           |                                                                                                    |                                                          | Cautionica                                                                                                    |
| Gan   | TOTAL AND AND AND                           | States -         | State State A | 1 Martine   |           | THE PARTY OF THE REAL PROPERTY OF THE REAL PROPERTY OF THE PARTY OF THE PARTY OF TH |                                                          | A TO B OF THE OWNER OF THE OWNER OF THE OWNER OF THE OWNER OF THE OWNER OF THE OWNER OF THE OWNER OF THE OWNER |

lab data ©2018 Google Imagery ©2018 CNES / Arbus, DigitalGlobe | 100 m \_\_\_\_\_ | Terms of Use

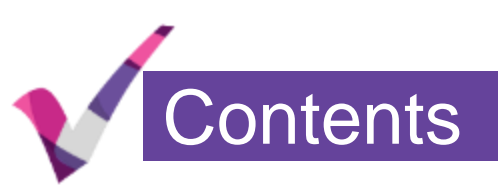

## Trial Introduction and Test Cases

## B28 Test Results

## **B3** Test Results

## Signaling Tracing – Between Device and eNodeB

#### **UU TRACE Procedure:**

Use 'Signaling Trace' function from U2000 to monitor the communication between NB-IoT terminal and NB-IoT eNodeB. we can see the the RRC connection setup procedure and DL/UL transmission is successful.

| No. ^ | Time ^                    | Standard Interface Message 🔿 | Message Direction $\wedge$ | Local Cell ID 🔿 |      | Call ID ^ |
|-------|---------------------------|------------------------------|----------------------------|-----------------|------|-----------|
| 18    | 20/03/2018 10:39:01 (0)   | RRC_CONN_REQ_NB              | From UE                    | 50              | 1795 | 13174222  |
| 19    | 20/03/2018 10:39:01 (3)   | RRC_CONN_SETUP_NB            | To UE                      | 50              | 1795 | 13174222  |
| 20    | 20/03/2018 10:39:01 (95)  | RRC_CONN_SETUP_CMP_NB        | From UE                    | 50              | 1795 | 13174222  |
| 21    | 20/03/2018 10:39:01 (333) | RRC_DL_INFO_TRANSF_NB        | To UE                      | 50              | 1795 | 13174222  |
| 22    | 20/03/2018 10:39:01 (663) | RRC_UL_INFO_TRANSF_NB        | From UE                    | 50              | 1795 | 13174222  |
| 23    | 20/03/2018 10:39:01 (697) | RRC_DL_INFO_TRANSF_NB        | To UE                      | 50              | 1795 | 13174222  |
| 24    | 20/03/2018 10:39:02 (294) | RRC_UL_INFO_TRANSF_NB        | From UE                    | 50              | 1795 | 13174222  |
| 25    | 20/03/2018 10:39:02 (327) | RRC_DL_INFO_TRANSF_NB        | To UE                      | 50              | 1795 | 13174222  |
| 26    | 20/03/2018 10:39:02 (405) | RRC_UL_INFO_TRANSF_NB        | From UE                    | 50              | 1795 | 13174222  |
| 27    | 20/03/2018 10:39:02 (456) | RRC_DL_INFO_TRANSF_NB        | To UE                      | 50              | 1795 | 13174222  |
| 28    | 20/03/2018 10:39:02 (976) | RRC_UL_INFO_TRANSF_NB        | From UE                    | 50              | 1795 | 13174222  |
| 29    | 20/03/2018 10:39:03 (151) | RRC_DL_INFO_TRANSF_NB        | To UE                      | 50              | 1795 | 13174222  |
| 30    | 20/03/2018 10:39:03 (295) | RRC_UL_INFO_TRANSF_NB        | From UE                    | 50              | 1795 | 13174222  |
| 31    | 20/03/2018 10:39:13 (833) | RRC_UL_INFO_TRANSF_NB        | From UE                    | 50              | 1795 | 13174222  |
| 32    | 20/03/2018 10:39:13 (895) | RRC_DL_INFO_TRANSF_NB        | To UE                      | 50              | 1795 | 13174222  |
| 33    | 20/03/2018 10:39:13 (950) | RRC_UL_INFO_TRANSF_NB        | From UE                    | 50              | 1795 | 13174222  |
| 34    | 20/03/2018 10:39:13 (984) | RRC_CONN_REL_NB              | To UE                      | 50              | 1795 | 13174222  |
| 35    | 20/03/2018 10:39:24 (685) | RRC_CONN_REQ_NB              | From UE                    | 50              | 1795 | 13174244  |
| 36    | 20/03/2018 10:39:24 (687) | RRC_CONN_SETUP_NB            | To UE                      | 50              | 1795 | 13174244  |
| 37    | 20/03/2018 10:39:24 (765) | RRC_CONN_SETUP_CMP_NB        | From UE                    | 50              | 1795 | 13174244  |
| 38    | 20/03/2018 10:39:24 (807) | RRC_DL_INFO_TRANSF_NB        | To UE                      | 50              | 1795 | 13174244  |
| 39    | 20/03/2018 10:39:24 (860) | RRC_UL_INFO_TRANSF_NB        | From UE                    | 50              | 1795 | 13174244  |
| 40    | 20/03/2018 10:39:24 (894) | RRC_CONN_REL_NB              | To UE                      | 50              | 1795 | 13174244  |
| 41    | 20/03/2018 10:39:35 (549) | RRC_CONN_REQ_NB              | From UE                    | 50              | 1795 | 13174259  |

## Signaling Tracing - Between eNodeB and MME (1) Attach

#### **MME TRACE Procedure (Attach):**

From the MME trace, we can see the attach procedure and communication between UE/eNodeB/MME are successful.

| No. 🔨 | Mess A | TimeStamp <<        | Milli Z | Rack:Slot /  | Message Direction / | Messag 🔿             | Message Type \land IMSI/IMEI 🔿     |                 | Mess ^ | Message Content                  |
|-------|--------|---------------------|---------|--------------|---------------------|----------------------|------------------------------------|-----------------|--------|----------------------------------|
| 2494  | 17494  | 2018-03-20 10:39:01 | 183     | 0:9:SPP:4    | UE -> MME           | Protocol             | Attach Request                     | 420013302635636 | 57     | 07 41 72 0B F6 24 F0 10 80 01 10 |
| 2495  | 17495  | 2018-03-20 10:39:01 | 183     | 0:9:SPP:4    | MM -> MM            | Internal             | MM MM INTERNAL                     | 420013302635636 | 141    | 5A 00 00 15 04 00 00 00 5A 00 00 |
| 2496  | 17496  | 2018-03-20 10:39:01 | 184     | 0:9:SPP:4    | MM -> MM            | Internal             | MM MM INTERNAL                     | 420013302635636 | 77     | 5A 00 00 15 00 00 00 00 5A 00 00 |
| 2497  | 17497  | 2018-03-20 10:39:01 | 184     | 0:9:SPP:4    | MM -> S1AP          | Internal             | SPU STAP RETURN MM CONN INDEX      | 420013302635636 | 74     | 5A 00 00 15 E4 00 00 00 5C 02 00 |
| 2498  | 17498  | 2018-03-20 10:39:01 | 186     | 0.9.SPP.4    | MMCB                | Internal             | MM_CB                              | 420013302635636 | 4510   | 24 00 31 03 62 53 36 E6 68 46 52 |
| 2499  | 17499  | 2018-03-20 10:39:01 | 186     | 0:9:SPP:4    | MMSDB               | Internal             | MM_SDB_STATIC                      | 420013302635636 | 1064   | 01 00 FE FE 30 F4 00 00 71 10 00 |
| 2500  | 17500  | 2018-03-20 10:39:01 | 186     | 0:9:SPP:4    | MMSDB               | Internal             | MM_SDB_DYNAMIC                     | 420013302635636 | 1212   | 02 00 FE FE 30 E4 00 00 71 10 00 |
| 2501  | 17501  | 2018-03-20 10:39:01 | 186     | 0:9:SPP:4    | MM -> MM            | Internal             | MM MM INTERNAL                     | 420013302635636 | 72     | 5A 00 00 15 00 00 00 00 5A 00 00 |
| 2502  | 17502  | 2018-03-20 10:39:01 | 186     | 0:9:SPP:4    | MM -> LIDM          | Internal             | MM LIDM AUTH INFO REO              | 420013302635636 | 155    | 5A 00 00 15 E4 00 00 00 5A 00 00 |
| 2503  | 17503  | 2018-03-20 10:39:01 | 186     | 0:9:SPP:4    | MMCB                | Internal             | MM_CB                              | 420013302635636 | 4510   | 24 00 31 03 62 53 36 E6 EE EE EE |
| 2504  | 17504  | 2018-03-20 10:39:01 | 186     | 0:9:SPP:4    | MMSDB               | Internal             | MM_SDB_STATIC                      | 420013302635636 | 1064   | 01 00 EE EE 30 E4 00 00 71 10 00 |
| 2505  | 17505  | 2018-03-20 10:39:01 | 186     | 0:9:SPP:4    | MMSDB               | Internal             | MM_SDB_DYNAMIC                     | 420013302635636 | 1212   | 02 00 FE FE 30 E4 00 00 71 10 00 |
| 2506  | 17506  | 2018-03-20 10:39:01 | 186     | 0:9:SPP:4    | LIDM -> MM          | Internal             | UDM MM RETURN INDEX                | 420013302635636 | 65     | 54 00 00 15 0D 01 00 00 54 00 00 |
| 2507  | 17507  | 2018-03-20 10:39:01 | 186     | 0:9:SPP:4    |                     | Internal             | UDMSP UDMCM AUTH INFO REO          | 420013302635636 | 143    | 54 00 00 15 FE 1E 00 00 54 00 00 |
| 2508  | 17508  | 2018-03-20 10:30:01 | 196     | 0:0:SPP:4    |                     | Internal             | UDM DIAM AUTH INFO REO             | 420013302635636 | 4228   | 54 00 00 15 00 01 00 00 54 00 00 |
| 2500  | 17500  | 2010-03-20 10:35:01 | 107     | 0:0:90011.4  |                     | Protocol             | Authentication Information Request | 420013302035030 | 4220   | 01 00 01 04 C0 00 01 25 01 00 00 |
| 2505  | 17510  | 2010-03-20 10:39:01 | 107     | 0.9.011.4    |                     | Internal             |                                    | 420013302035030 | 420    |                                  |
| 2510  | 17510  | 2010 02 20 10:39:01 | 206     | 0:0:90011.4  |                     | Protocol             | Authentication Information Answer  | 420013302035030 | 204    | 01 00 01 90 40 00 01 25 01 00 00 |
| 2511  | 17510  | 2018-03-20 10:39:01 | 206     | 0.9.3FF.4    | PIAM SUDM           | Internal             |                                    | 420013302035030 | 212    |                                  |
| 2512  | 17512  | 2010-03-20 10:39:01 | 206     | 0.9.011.4    |                     | Internal             |                                    | 420013302035030 | 1212   | 5A 00 00 15 0E 01 00 00 5A 00 00 |
| 2013  | 17513  | 2018-03-20 10:39:01 | 200     | 0.9.3FF.4    |                     | Internal             | UDM_MM_AUTU_INFO_RSP               | 420013302035030 | 1312   | 5A 00 00 15 FF 2F 00 00 5A 00 00 |
| 2014  | 17514  | 2018-03-20 10:39:01 | 300     | 0.9.3FF.4    |                     | Internal             |                                    | 420013302035030 | 00     | 5A 00 00 15 0D 01 00 00 5A 00 00 |
| 2010  | 17515  | 2018-03-20 10:39:01 | 387     | 0.9.5PP.4    |                     | Internal<br>Distance | MM_MM_INTERNAL                     | 420013302635636 | 84     | 5A 00 00 15 06 00 00 00 5A 00 00 |
| 2516  | 17510  | 2018-03-20 10:39:01 | 387     | 0.9.SPP:4    | MME -> UE           | Protocol             | Authentication Request             | 420013302635636 | 30     | 07 52 05 04 FC 6F 22 8B 57 1B C  |
| 2517  | 17517  | 2018-03-20 10.39.01 | 387     | 0.9.5PP.4    |                     | Internal             | MM_MM_INTERNAL                     | 420013302635636 | 120    | 54 00 00 15 00 00 00 00 54 00 00 |
| 2518  | 17518  | 2018-03-20 10:39:01 | 387     | 0:9:SPP:4    | MM -> STAP          | Internal             | SPU_STAP_DOWNLINK_NAS_TRANSPORT    | 420013302635636 | 123    | 5A 00 00 15 E4 00 00 00 5C 02 00 |
| 2519  | 17519  | 2018-03-20 10:39:01 | 387     | 0.9.5PP.4    | ммсв                | Internal             | MM_CB                              | 420013302635636 | 4510   | 24 00 31 03 62 53 36 F6 FF FF FF |
| 2520  | 17520  | 2018-03-20 10:39:01 | 387     | 0:9:SPP:4    | MMSDB               | Internal             |                                    | 420013302635636 | 1064   | 01 00 FF FF 30 E4 00 00 71 10 00 |
| 2521  | 17521  | 2018-03-20 10:39:01 | 387     | 0:9:SPP:4    | MMSDB               | Internal             | MM_SDB_DYNAMIC                     | 420013302635636 | 1212   | 02 00 FF FF 30 E4 00 00 71 10 00 |
| 2522  | 17522  | 2018-03-20 10:39:01 | 393     | 3:1:SGP:6    | MME -> eNodeB       | Protocol             | DOWNLINK NAS TRANSPORT             | 420013302635636 | 161    | 50 02 00 16 00 01 00 00 50 02 0  |
| 2523  | 17523  | 2018-03-20 10:39:01 | 393     | 3:1:SGP:6    | STAPADP -> SCTP     | Internal             | DOWNLINK_NAS_TRANSPORT             | 420013302635636 | 161    | 5C 02 00 16 0C 01 00 00 5C 02 0  |
| 2524  | 17524  | 2018-03-20 10:39:01 | 754     | 3:1:SGP:6    | SCIP -> STAPADP     | Internal             | UPLINK NAS TRANSPORT               | 420013302635636 | 158    | 5C 02 00 16 F5 00 00 00 5C 02 00 |
| 2525  | 17525  | 2018-03-20 10:39:01 | 754     | 3:1:SGP:6    | STAPADP -> STAP     | Internal             | UPLINK_NAS_TRANSPORT               | 420013302635636 | 158    | 5C 02 00 16 0B 01 00 00 5C 02 0  |
| 2526  | 17526  | 2018-03-20 10:39:01 | 754     | 3:1:SGP:6    | eNodeB -> MME       | Protocol             | UPLINK NAS TRANSPORT               | 420013302635636 | 158    | 5C 02 00 16 0B 01 00 00 5C 02 0  |
| 2527  | 17527  | 2018-03-20 10:39:01 | /54     | 3:1:SGP:6    | S1AP -> MM          | Internal             | UPLINK NAS TRANSPORT               | 420013302635636 | 92     | 5C 02 00 16 0C 01 00 00 5A 00 00 |
| 2528  | 17528  | 2018-03-20 10:39:01 | 750     | 0:9:SPP:4    | S1AP -> MM          | Internal             | S1AP_SPU_UPLINK_NAS_TRANSPORT      | 420013302635636 | 92     | 5C 02 00 16 0C 01 00 00 5A 00 00 |
| 2529  | 17529  | 2018-03-20 10:39:01 | 750     | 0:9:SPP:4    | UE -> MME           | Protocol             | Authentication Response            | 420013302635636 | 11     | 07 53 08 81 FD EF 39 6D ED 2E B3 |
| No. A | Mess A | TimeStamp <<        | Milli / | Rack:Slot: / | Message Direction - | Messag ^             | Message Type 🔨                     |                 | Mess A | Message Content                  |
| 2665  | 17665  | 2018-03-20 10:39:03 | 193     | 0:9:SPP:4    | MM -> MM            | Internal             | MM_MM_INTERNAL                     | 420013302635636 | 68     | 5A 00 00 15 08 00 00 00 5A 00 00 |
| 2666  | 17666  | 2018-03-20 10:39:03 | 194     | 0:9:SPP:4    | MME -> UE           | Protocol             | Attach Accept                      | 420013302635636 | 135    | 07 42 01 49 06 40 24 F0 10 36 AF |
| 2667  | 17667  | 2018-03-20 10:39:03 | 194     | 0:9:SPP:4    | MM -> MM            | Internal             | MM_MM_INTERNAL                     | 420013302635636 | 225    | 5A 00 00 15 00 00 00 00 5A 00 00 |
| 2668  | 17668  | 2018-03-20 10:39:03 | 194     | 0:9:SPP:4    | MM -> S1AP          | Internal             | SPU_S1AP_DOWNLINK_NAS_TRANSPORT    | 420013302635636 | 228    | 5A 00 00 15 E4 00 00 00 5C 02 00 |
| 2669  | 17669  | 2018-03-20 10:39:03 | 194     | 0:9:SPP:4    | MMCB                | Internal             | MM_CB                              | 420013302635636 | 4510   | 24 00 31 03 62 53 36 F6 68 46 52 |
| 2670  | 17670  | 2018-03-20 10:39:03 | 194     | 0:9:SPP:4    | MMSDB               | Internal             | MM_SDB_STATIC                      | 420013302635636 | 1064   | 01 00 FF FF 30 E4 00 00 71 10 00 |
| 2671  | 17671  | 2018-03-20 10:39:03 | 194     | 0:9:SPP:4    | MMSDB               | Internal             |                                    | 420013302635636 | 1212   | 02 00 FF FF 30 E4 00 00 71 10 00 |
| 2072  | 17072  | 2018-03-20 10:39:03 | 200     | 3:1:5GP:0    | MME -> eNodeB       | Protocol             | DOWNLINK NAS TRANSPORT             | 420013302635636 | 209    | 50 02 00 16 00 01 00 00 50 02 0  |
| 2073  | 17674  | 2018-03-20 10:39:03 | 374     | 3:1:SGP:6    | SCTP -> STAPADP     | Internal             | LIPLINK NAS TRANSPORT              | 420013302635636 | 160    | 5C 02 00 16 E5 00 00 00 5C 02 0  |
| 2675  | 17675  | 2018-03-20 10:39:03 | 374     | 3:1:SGP:6    | S1APADP -> S1AP     | Internal             | UPLINK NAS TRANSPORT               | 420013302635636 | 160    | 5C 02 00 16 0B 01 00 00 5C 02 0  |
| 2676  | 17676  | 2018-03-20 10:39:03 | 374     | 3:1:SGP:6    | eNodeB -> MME       | Protocol             | UPLINK NAS TRANSPORT               | 420013302635636 | 160    | 5C 02 00 16 0B 01 00 00 5C 02 0  |
| 2677  | 17677  | 2018-03-20 10:39:03 | 375     | 3:1:SGP:6    | S1AP -> MM          | Internal             | UPLINK NAS TRANSPORT               | 420013302635636 | 94     | 5C 02 00 16 0C 01 00 00 5A 00 00 |
| 2678  | 17678  | 2018-03-20 10:39:03 | 370     | 0:9:SPP:4    | S1AP -> MM          | Internal             | S1AP_SPU_UPLINK_NAS_TRANSPORT      | 420013302635636 | 94     | 5C 02 00 16 0C 01 00 00 5A 00 00 |
| 2679  | 17679  | 2018-03-20 10:39:03 | 370     | 0:9:SPP:4    | UE -> MME           | Protocol             | Attach Complete                    | 420013302635636 | 13     | 27 D5 30 59 EF 03 07 43 00 03 52 |
| 2680  | 17680  | 2018-03-20 10:39:03 | 370     | 0:9:SPP:4    | MM -> MM            | Internal             | MM_MM_INTERNAL                     | 420013302635636 | 97     | 5A 00 00 15 04 00 00 00 5A 00 00 |
| 2681  | 17681  | 2018-03-20 10:39:03 | 370     | 0:9:SPP:4    | MM -> SM            | Internal             | MM_SM_FWD_L3_MSG                   | 420013302635636 | 145    | 5A 00 00 15 E4 00 00 00 5A 00 00 |
| 2682  | 17682  | 2018-03-20 10:39:03 | 370     | 0:9:SPP:4    | ммсв                | Internal             | WW_CR                              | 420013302635636 | 4510   | 24 00 31 03 62 53 36 F6 68 46 52 |

# Signaling Tracing - Between eNodeB and MME (2) Attach Parameter Checking

#### **NB-IoT Parameter Checking:**

From the MME trace, we can see the MME will send attach accept message to UE, message include the TAC(13999), QCI(9), APN(jawaInet.com.sa), PLMN(42001),

|                            |                               |                                          | ••                          |           | se message                               |                                              |   |
|----------------------------|-------------------------------|------------------------------------------|-----------------------------|-----------|------------------------------------------|----------------------------------------------|---|
| <u>F</u> ile <u>W</u> indo | w <u>H</u> elp                |                                          |                             |           | 🖂 🔻 partial-tracking-area-identity-list3 | 7                                            |   |
| : 🚅 🗟 (                    | s 🔌                           |                                          |                             |           | tAC-and-mcc-mnc                          | ſ                                            |   |
|                            | - ~                           |                                          |                             |           | tac/0v26af (12000)                       |                                              |   |
| 🛐 W_(ETB8                  | 380)_PWR_Eri_Uu_Interface_Tra | ace_20180320_105640_873541_ <sup>-</sup> | FID_835_neType_8200.tmf 🗙 📋 |           | other-tAC-and-mcc-mnc                    |                                              |   |
| No. ^                      | Time ^                        | Standard Interface Message /             | Message Direction ^         | Local Cel | *****                                    |                                              |   |
| 18                         | 20/03/2018 10:39:01 (0)       | RRC_CONN_REQ_NB                          | From UE                     | 50        | 0010                                     | T                                            |   |
| 19                         | 20/03/2018 10:39:01 (3)       | RRC_CONN_SETUP_NB                        | To UE                       | 50        |                                          | 🖃 🔻 no-security-protection-SM-message        | ſ |
| 20                         | 20/03/2018 10:39:01 (95)      | RRC_CONN_SETUP_CMP_NB                    | From UE                     | 50        | 0101                                     | ePS-bearer-identity:0x5 (5)                  |   |
| 21                         | 20/03/2018 10:39:01 (333)     | RRC_DL_INFO_TRANSF_NB                    | To UE                       | 50        | 0000001                                  | procedure-transaction-identity:0x1 (1)       |   |
| 22                         | 20/03/2018 10:39:01 (663)     | RRC_UL_INFO_TRANSF_NB                    | From UE                     | 50        | 1                                        | □ ▼ msg-body                                 |   |
| 23                         | 20/03/2018 10:39:01 (697)     | RRC_DL_INFO_TRANSF_NB                    | To UE                       | 50        | 11000001                                 | T                                            |   |
| 24                         | 20/03/2018 10:39:02 (294)     | RRC_UL_INFO_TRANSF_NB                    | From UE                     | 50        | 00000001                                 |                                              | . |
| 25                         | 20/03/2018 10:39:02 (327)     | RRC_DL_INFO_TRANSF_NB                    | To UE                       | 50        |                                          | ePS-QoS NB-Io I Q0                           | a |
| 26                         | 20/03/2018 10:39:02 (405)     | RRC_UL_INFO_TRANSF_NB                    | From UE                     | 50        | 00001001                                 | qCI:0x9 (9)                                  |   |
| 27                         | 20/03/2018 10:39:02 (456)     | RRC_DL_INFO_TRANSF_NB                    | To UE                       | 50        | 00100011                                 | L                                            |   |
| 28                         | 20/03/2018 10:39:02 (976)     | RRC_UL_INFO_TRANSF_NB                    | From UE                     | 50        | 00001000                                 |                                              | • |
| 29                         | 20/03/2018 10:39:03 (151)     | RRC_DL_INFO_TRANSF_NB                    | To UE                       | 50        | ****                                     | CHARACTER-STRING:jawalnet                    |   |
| 30                         | 20/03/2018 10:39:03 (295)     | RRC_UL_INFO_TRANSF_NB                    | From UE                     | 50        | 00000011                                 | L CHARACTER-STRING:com                       |   |
| 31                         | 20/03/2018 10:39:13 (833)     | RRC_UL_INFO_TRANSF_NB                    | From UE                     | 50        | 00000010                                 | L                                            | 1 |
| 32                         | 20/03/2018 10:39:13 (895)     | RRC_DL_INFO_TRANSF_NB                    | To UE                       | 50        | *****                                    | CHARACTER-STRING:sa                          |   |
| 33                         | 20/03/2018 10:39:13 (950)     | RRC_UL_INFO_TRANSF_NB                    | From UE                     | 50        | 00000110<br>xalalalalalalak              | L CHARACTER-STRING/MNC001                    |   |
| 34                         | 20/03/2018 10:39:13 (984)     | RRC_CONN_REL_NB                          | To UE                       | 50        | 00000110                                 | L                                            |   |
| 35                         | 20/03/2018 10:39:24 (685)     | RRC_CONN_REQ_NB                          | From UE                     | 50        | *****                                    | CHARACTER-STRING:MCC420                      |   |
| 36                         | 20/03/2018 10:39:24 (687)     | RRC_CONN_SETUP_NB                        | To UE                       | 50        | 00000100                                 |                                              |   |
| 37                         | 20/03/2018 10:39:24 (765)     | RRC_CONN_SETUP_CMP_NB                    | From UE                     | 50        | 00000101                                 | L                                            |   |
| 38                         | 20/03/2018 10:39:24 (807)     | RRC_DL_INFO_TRANSF_NB                    | To UE                       | 50        |                                          | □ ▼ pDN-address                              |   |
| 39                         | 20/03/2018 10:39:24 (860)     | RRC_UL_INFO_TRANSF_NB                    | From UE                     | 50        | 00000                                    | spare:0x0 (0)                                |   |
| 40                         | 20/03/2018 10:39:24 (894)     | RRC_CONN_REL_NB                          | To UE                       | 50        | 100                                      | pDiv-type-value.i=v4 (1)<br>□ ▼ ipv4-address |   |
| 41                         | 20/03/2018 10:39:35 (549)     | RRC CONN REO NB                          | From LIF                    | 50        | 01100100                                 | uladdr1:0x64 (100)                           | ĺ |

## Signaling Tracing - Between eNodeB and MME (3) Detach

#### **MME TRACE Procedure (Detach):**

From the MME trace, we can see the detach successful.

| No. ^ | Mess ^ | TimeStamp 🔿         | Milli ^ | Rack:Slot: ^ | Message Direction < | Messag ^ | Message Type 🔿                  | IMSI/IMEI 🔿     | Mess ^ | Message Content                  |
|-------|--------|---------------------|---------|--------------|---------------------|----------|---------------------------------|-----------------|--------|----------------------------------|
| 2790  | 17790  | 2018-03-20 10:39:14 | 519     | 0:9:SPP:4    | MME(SGSN) -> SGW    | Protocol | Release Access Bearers Request  | 420013302635636 | 193    | 5A 00 00 15 E5 00 00 00 5A 00 00 |
| 2791  | 17791  | 2018-03-20 10:39:14 | 519     | 0:9:SPP:4    | SM-USER-CB-SDB      | Internal | SM_USER_CB_SDB                  | 420013302635636 | 3360   | 01 0D 03 00 01 01 01 FF 00 00 00 |
| 2792  | 17792  | 2018-03-20 10:39:14 | 519     | 0:9:SPP:4    | SM-MPDP-CB-SDB      | Internal | SM_MPDP_CB_SDB                  | 420013302635636 | 7847   | 02 0D 03 00 01 01 01 FF 00 00 00 |
| 2793  | 17793  | 2018-03-20 10:39:14 | 519     | 0:9:SPP:4    | SM-PDP-CB-SDB       | Internal | SM_PDP_CB_SDB                   | 420013302635636 | 2350   | 03 0D 03 00 01 01 01 FF 00 00 00 |
| 2794  | 17794  | 2018-03-20 10:39:14 | 523     | 3:1:SGP:6    | SCTP -> S1APADP     | Internal | UE CONTEXT RELEASE COMPLETE     | 420013302635636 | 165    | 5C 02 00 16 F5 00 00 00 5C 02 00 |
| 2795  | 17795  | 2018-03-20 10:39:14 | 530     | 0:9:SPP:4    | SGW -> MME(SGSN)    | Protocol | Release Access Bearers Response | 420013302635636 | 204    | 5A 00 00 15 D1 00 00 00 5A 00 00 |
| 2796  | 17796  | 2018-03-20 10:39:14 | 530     | 0:9:SPP:4    | SM-USER-CB-SDB      | Internal | SM_USER_CB_SDB                  | 420013302635636 | 3360   | 01 0D 03 00 01 0F 22 FF 00 00 30 |
| 2797  | 17797  | 2018-03-20 10:39:14 | 530     | 0:9:SPP:4    | SM-MPDP-CB-SDB      | Internal | SM_MPDP_CB_SDB                  | 420013302635636 | 7847   | 02 0D 03 00 01 01 01 FF 00 00 00 |
| 2798  | 17798  | 2018-03-20 10:39:14 | 530     | 0:9:SPP:4    | SM-PDP-CB-SDB       | Internal | SM_PDP_CB_SDB                   | 420013302635636 | 2350   | 03 0D 03 00 01 01 01 FF 00 00 00 |
| 2799  | 17799  | 2018-03-20 10:39:14 | 531     | 0:9:SPP:4    | SM -> GTPC          | Internal | SPU_GTPC_RECOVERY_NOTIFY_REQ    | 420013302635636 | 197    | 5A 00 00 15 E5 00 00 00 5A 00 00 |
| 2800  | 17800  | 2018-03-20 10:39:14 | 531     | 0:9:SPP:4    | SM-USER-CB-SDB      | Internal | SM_USER_CB_SDB                  | 420013302635636 | 3360   | 01 0D 03 00 01 0F 22 FF 00 00 00 |
| 2801  | 17801  | 2018-03-20 10:39:14 | 532     | 0:9:SPP:4    | SM-MPDP-CB-SDB      | Internal | SM_MPDP_CB_SDB                  | 420013302635636 | 7847   | 02 0D 03 00 01 01 01 FF 00 00 00 |
| 2802  | 17802  | 2018-03-20 10:39:14 | 532     | 0:9:SPP:4    | SM-PDP-CB-SDB       | Internal | SM_PDP_CB_SDB                   | 420013302635636 | 2350   | 03 0D 03 00 01 01 01 FF 00 00 00 |
| 2803  | 17803  | 2018-03-20 10:39:14 | 532     | 0:9:SPP:4    | SM -> MM            | Internal | SM_MM_CTRL_REL_CONN_CNF         | 420013302635636 | 80     | 5A 00 00 15 E5 00 00 00 5A 00 00 |
| 2804  | 17804  | 2018-03-20 10:39:14 | 532     | 0:9:SPP:4    | SM-USER-CB-SDB      | Internal | SM_USER_CB_SDB                  | 420013302635636 | 3360   | 01 0D 03 00 01 0F 22 FF 00 00 00 |
| 2805  | 17805  | 2018-03-20 10:39:14 | 532     | 0:9:SPP:4    | SM-MPDP-CB-SDB      | Internal | SM_MPDP_CB_SDB                  | 420013302635636 | 7847   | 02 0D 03 00 01 01 01 FF 00 00 00 |
| 2806  | 17806  | 2018-03-20 10:39:14 | 532     | 0:9:SPP:4    | SM-PDP-CB-SDB       | Internal | SM_PDP_CB_SDB                   | 420013302635636 | 2350   | 03 0D 03 00 01 01 01 FF 00 00 00 |
| 2807  | 17807  | 2018-03-20 10:39:14 | 532     | 0:9:SPP:4    | SM-PROC-TRC         | Internal | SM_PROC_TRC                     | 420013302635636 | 412    | 10 0D 00 00 94 01 00 00 30 53 6D |
| 2808  | 17808  | 2018-03-20 10:39:14 | 532     | 0:9:SPP:4    | SM-PROC-TRC         | Internal | SM_PROC_TRC                     | 420013302635636 | 201    | 10 0D 00 00 C1 00 00 00 30 53 6  |
| 2809  | 17809  | 2018-03-20 10:39:14 | 532     | 0:9:SPP:4    | SM-PROC-TRC         | Internal | SM_PROC_TRC                     | 420013302635636 | 171    | 10 0D 00 00 A3 00 00 00 2B 53 6  |
| 2810  | 17810  | 2018-03-20 10:39:14 | 523     | 3:1:SGP:6    | S1APADP -> S1AP     | Internal | UE_CONTEXT_REL_COMPLETE         | 420013302635636 | 165    | 5C 02 00 16 0B 01 00 00 5C 02 0  |
| 2811  | 17811  | 2018-03-20 10:39:14 | 523     | 3:1:SGP:6    | eNodeB -> MME       | Protocol | UE CONTEXT RELEASE COMPLETE     | 420013302635636 | 165    | 5C 02 00 16 0B 01 00 00 5C 02 0  |
| 2812  | 17812  | 2018-03-20 10:39:14 | 523     | 3:1:SGP:6    | S1AP -> MM          | Internal | UE CONTEXT RELEASE CMP          | 420013302635636 | 374    | 5C 02 00 16 0C 01 00 00 5A 00 00 |
| 2813  | 17813  | 2018-03-20 10:39:24 | 841     | 0:9:SPP:4    | S1AP -> MM          | Internal | S1AP_SPU_INIT_UE_MSG            | 420013302635636 | 177    | 5C 02 00 16 0C 01 00 00 5A 00 00 |

### GPS Tracking - Real Time Tracking

#### **Real Time Tracking:**

When GPS Tracking device is debugged setup on Band3 and switch ON, it will connect to the network and from the tracing server car location and position can be identified.

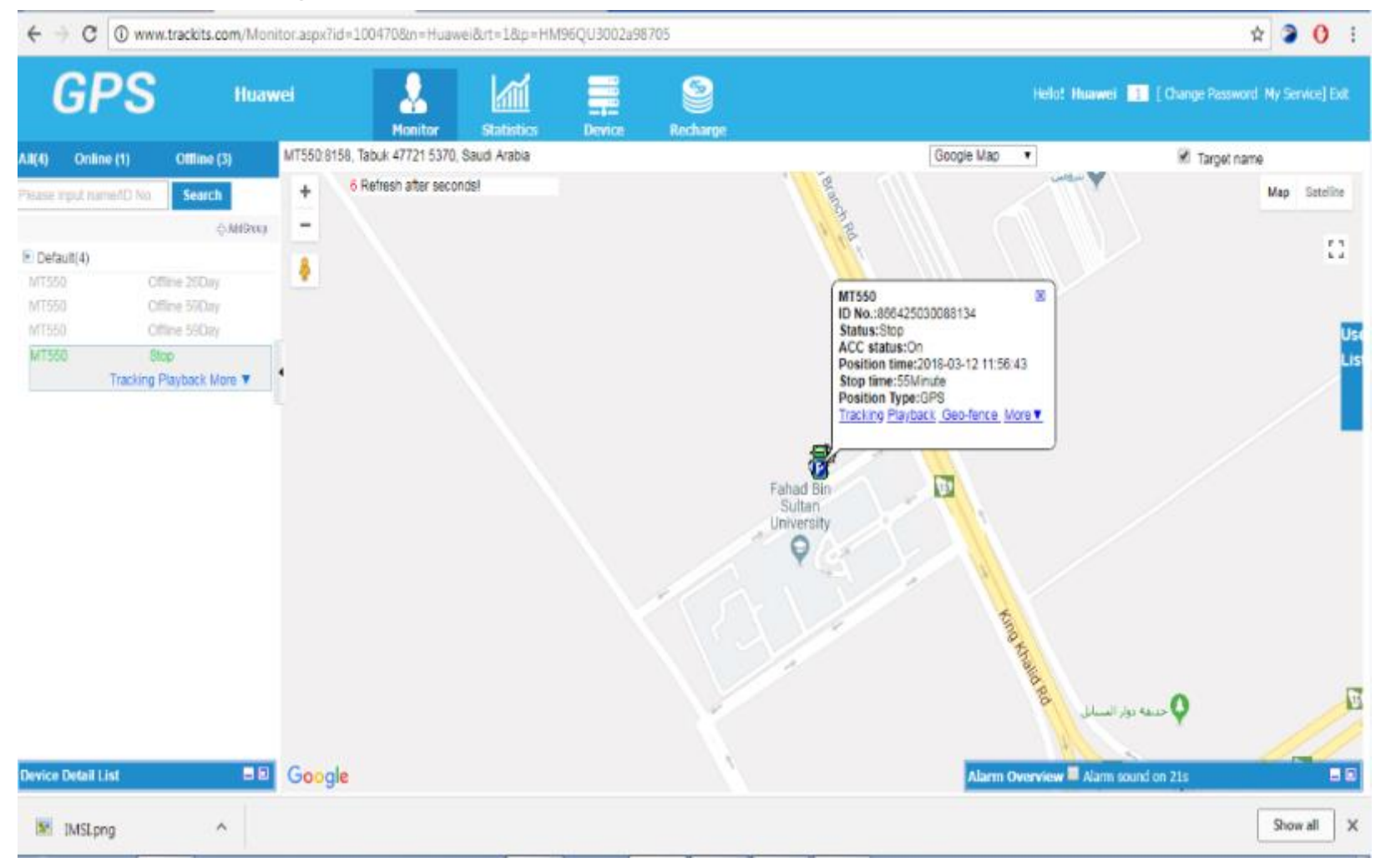

### GPS Tracking - Historical trajectory

#### Historical trajectory:

When vehicle started moving, from server can be trace out its motion, location, speed & mileage

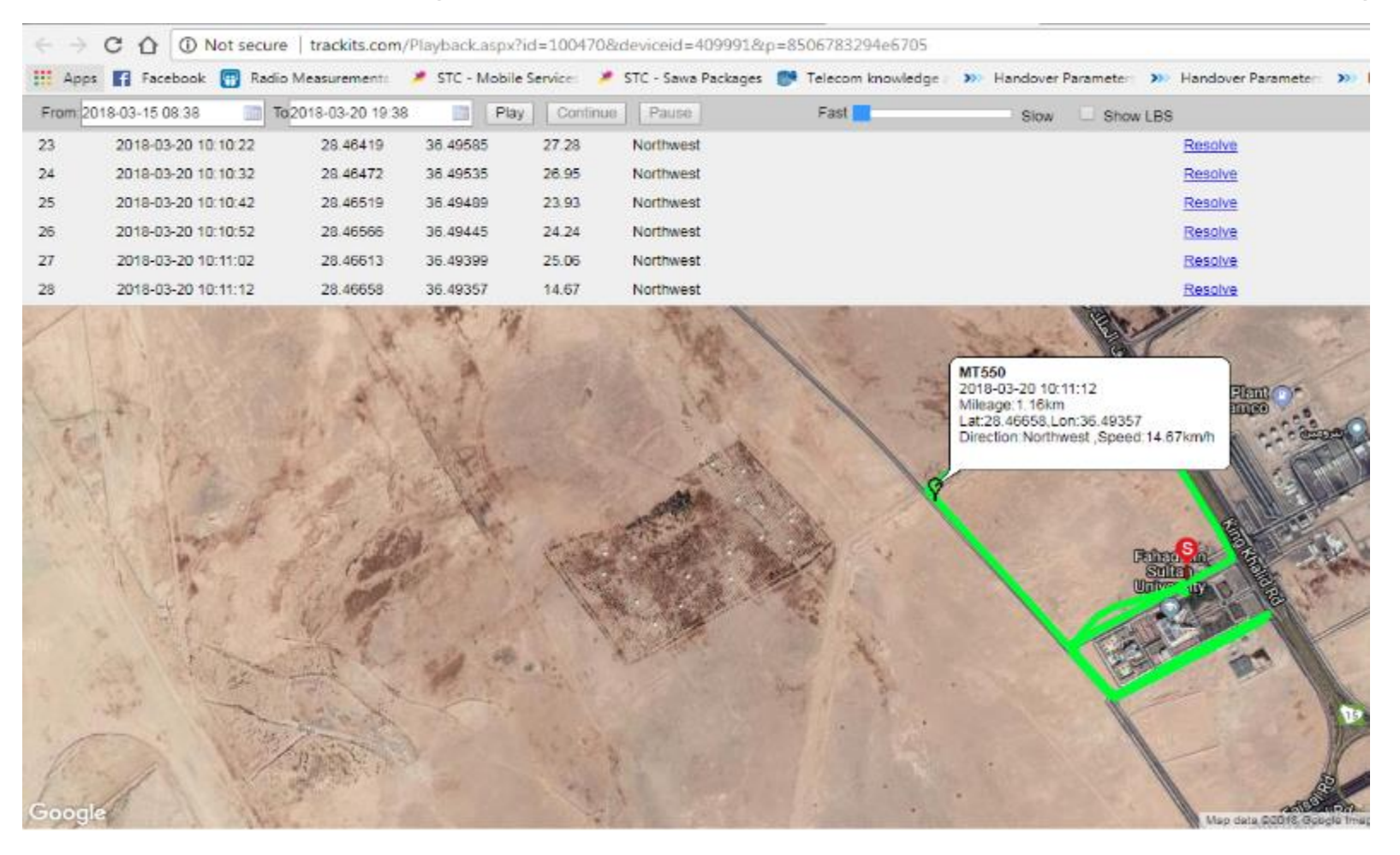

# Appendix

## NB-IoT GPS Tracking Device Setup

| XCOM V2.0                                                                                     |                             |               |            |                                                                                                    |
|-----------------------------------------------------------------------------------------------|-----------------------------|---------------|------------|----------------------------------------------------------------------------------------------------|
| D:866425030049920<br>TIME ZONE:0                                                              |                             |               |            | ■□选择                                                                                                    |
| SMS:OFF                                                                                       |                             |               |            | COM28:Prolific USB-to-Ser 💌                                                                                                    |
| NCOMING:ON<br>MONITOR:OFF                                                                     |                             |               |            | 波特率 921600 🔻                                                                                                    |
| APGS:OFF<br>LASTGPS:OFF                                                                       |                             |               |            |                                                                                                    |
| /Teses-111-                                                                                   |                             |               |            |                                                                                                    |
| U2:<br>13:                                                                                    |                             |               |            | 数据位 8 ▼                                                                                                    |
| UP: 0000<br>3SENSOR:OFF.70.70.2.187                                                           |                             |               |            | 奇偶校验 无 🔻                                                                                                    |
| <trace>:GPRS:ON,ON</trace>                                                                    |                             |               |            | 串口操作 💽 关闭串口                                                                                                    |
| GU:MT620,0000<br>SRV:IP,112.95.164.248,7700                                                   |                             |               |            |                                                                                                    |
| APN jawalnet.com.sa,                                                                          |                             |               |            | 保存窗口                                                                                                    |
| <pre>KITACE2:LIMIT SPEED:0 WST MODE:OFF,0 S_N0 0000000 00000 0000 </pre>                      |                             |               |            |                                                                                                    |
| R=0.1,OFF<br>AUTO SAMP-10s 1                                                                  |                             |               |            | <ul> <li>              HI3             UIA      </li> <li>             HI13      </li> <li>             HI13      </li> <li>             HI13      </li> </ul> |
| TOWED SAMP:30s,1<br>SAVE SAMP:5m                                                              |                             |               | Ē          |                                                                                                    |
| <trace>:&gt;&gt;&gt;OPERATOR: [STC STC]</trace>                                               |                             |               |            |                                                                                                    |
| <trace>:###ACT: [CAT-NB1] OPER: ["42001"] BAND:<br/><trace>:Get Bk_Data Null.</trace></trace> | [CDMA BC0] CHAN: [9405]     |               |            |                                                                                                    |
| <trace>:ABLE:805.</trace>                                                                     |                             |               |            |                                                                                                    |
| <trace>:ABLE:WDG.<br/><trace>:start.gps.</trace></trace>                                      |                             |               |            |                                                                                                    |
| 单条发送 多条发送 协议传输 帮助                                                                             |                             |               |            |                                                                                                    |
| ETS                                                                                           | 0 🔲 NWM,3,1,3               | 5 🔲 发送新行      |            |                                                                                                    |
| NUN,13424392330,1                                                                             | 1 BAND.0.28                 | 6 16进制发送      |            |                                                                                                    |
| 803.jawalnet.com.sa,,                                                                         | 2 RCONF                     | 7 天联数字键盘      |            |                                                                                                    |
| 804,112.95.164.248,7700                                                                       | 3                           | 8 回 自动循环发送    |            |                                                                                                    |
| 805,10,1                                                                                      | 4 QTS                       | 9 周期: 1000 ms |            |                                                                                                    |
| 「首页」「上一页                                                                                      | ぇ」 [下→页 ] [尾页 ]             | 导入导出条目        |            |                                                                                                    |
|                                                                                               | R:1008 CTS=1 DSR=1 DCD=1 当前 | 前时间 14:42:10  |            |                                                                                                    |
|                                                                                               | 💿 💻 🐼 🔍 🕅                   |               | - <b>N</b> | 2:42 PM 2:42 PM                                                                                                    |
|                                                                                               |                             |               | *•••••     | 4/25/2010                                                                                                    |

\*Configure frequency band as B28 in device

GPS tracking device configuration software, setting the NB-IoT network frequency band, APN, PLMN etc.

# Thank You

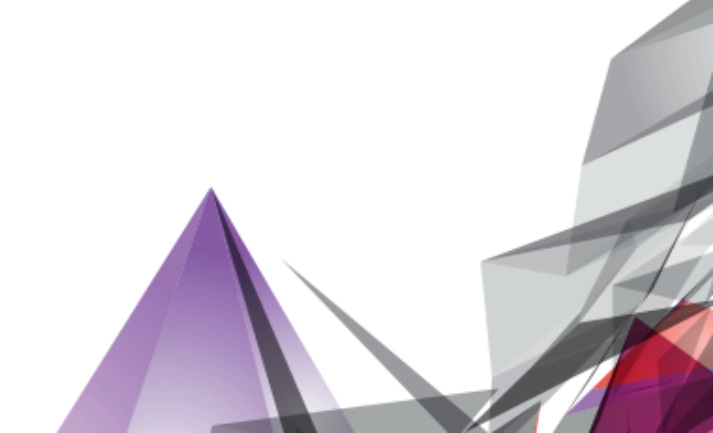